# Mini Cooling Dry Bath Incubator (Mini Cooler)

**Instruction Manual** 

Catalog No. MC-0203 (programmable cooling and heating capability)

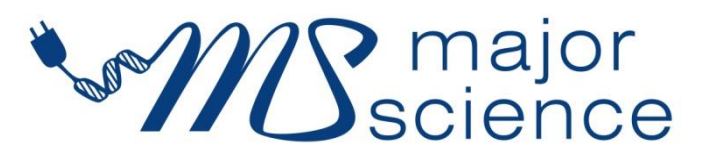

www.majorsci.com service@majorsci.com

Version 05C Revised on : 2023/5/31

# **Packing list**

#### MC-0203

- -1x Mini Cooler Incubator, cooling and heating
- -1x Transparent Lid
- -1x Power Cord
- -1x Power Adapter
- -1x Instruction Manual

Signed by: Date:

Major Science is liable for all missing or damaged parts / accessories within 7 days after customer received this instrument package. Please contact Major Science immediately regarding this issue. If no response within such time period from consignee party, that will be consignee party's whole responsibility.

# **Table of contents**

| Packin  | g list                                            | 1  |
|---------|---------------------------------------------------|----|
| Warnin  | ng                                                | 4  |
| Section | n 1 Introduction                                  | 9  |
| Section | n 2 Product Specifications                        | 11 |
| Sectio  | n 3 Installation Instructions                     | 13 |
| Section | n 4 Device Operation Instructions                 | 14 |
| 4.1     | Controls and Features                             | 14 |
| 4.2     | Turn On the Instrument                            | 16 |
| 4.3     | Setting Calendar                                  | 17 |
| 4.4     | Operation Mode: Quick Start Mode                  | 19 |
| 4.5     | Operation Mode: Constant Mode                     | 21 |
| 4.6     | Operation Mode: Programmable Mode                 | 23 |
| 4.7     | Operation Mode: Annealing Program                 | 27 |
| 4.8     | Operation Mode: Setting Device Number             | 30 |
| Section | n 5 Installation Software Instructions            | 31 |
| 5.1     | Install Mini cooler multi-device control software | 31 |
| 5.2     | Install Mini cooler view chart software           | 35 |
| Section | n 6 Function Control Software Instructions        | 39 |
| 6.1     | Temperature Monitoring Chart                      | 39 |
| 6.2     | Operation Mode Setting Table                      | 44 |
| 6.3     | View History                                      | 46 |
| Section | n 7 Troubleshooting Guide                         | 48 |
| 7.1     | Problem and Solution                              | 48 |
| 7.2     | Maintenance                                       | 48 |

| 7.3     | Temperature Calibration | 49 |
|---------|-------------------------|----|
| Section | 8 Ordering information  | 52 |
| Section | 9 Warranty              | 53 |

# Warning

Major Science Mini cooler Incubator has been tested and found to comply with safety limits for the CE regulation. Also, Mini cooler Incubator is RoHS compliant to deliver confident product which meets the environmental directive. These limits are designed to provide reasonable protection against harmful interference when the equipment is operated in a commercial environment. This equipment generates, uses, and can radiate radio frequency energy, and if not installed and used in accordance with the instruction manual, may cause harmful interference to radio communications. Operation of this equipment in a residential area is likely to cause harmful interference in which case the user will be required to correct the interference at their expense. Changes or modifications not expressly approved by the party responsible for compliance could void the user's authority to operate the equipment. It is strongly recommended for the user to read the following points carefully before operating this equipment.

- 1. Read and follow carefully the manual instructions.
- 2. Do not alter the equipment. Failure to follow these directions could result in personal and/ or laboratory hazards, as well as invalidate equipment warranty.
- 3. Use a properly grounded electrical outlet with correct voltage and current handing capacity.
- 4. Disconnect from power supply before maintenance and servicing. Refer servicing to qualified personnel.
- 5. Never use this instrument series without having the safety cover correctly in position.
- 6. Do not use the unit if there is any sign of damage to the external tank or cover. Replace damaged parts.
- 7. Do not use in the presence of flammable or combustible material; fire or explosion may result. This device contains components which may ignite such materials.
- 8. Refer maintenance and servicing to qualified personnel.
- 9. Ensure that the system is connected to electrical service according to local and national electrical codes. Failure to properly connection may create fire or shock hazard.

- 10. Use appropriate materials and operate correctly to avoid possible hazards of explosion, implosion or release of toxic or flammable gases arising from overheated materials.
- 11. Always use the block lifter to remove hot blocks, and wear appropriate protection to avoid burning your hand.
- 12. The instrument is intended for scientific research use only, and must be operated by qualified personnel who realize the potential risks of the use of this instrument. Major Science makes no claim that its instruments are designed or certified as medical device; no representation, promises, express warranty, or implied warranty will be made concerning the suitability of these instruments for any medical use. Major Science will not provide customers any notice or certification concerning its products being compliant as a medical device.

#### Safety Information

Use high level of precaution against any electrical device. Before connecting the electrical supply, check to see if the supply voltage is within the range stated at the rating label, and see to it that the device be seated firmly. Place the unit in a safe and dry location; it must NOT touch the surrounding. Follow the safety precautions for chemicals / dangerous materials. If needed, please contact qualified service representative or <u>service@majorsci.com</u>

#### **Environmental Conditions**

Ensure the instrument is installed and operated strictly in the following conditions:

- 1. Indoor use only
- 2. ≤95% RH (non-condensing)
- 3. 75 kPa 106 kPa
- 4. Altitude must not exceed 2000 meters
- 5. Ambient to 40°C operating temperature
- 6. Pollution degree: 2
- 7. Mains supply voltage fluctuations up to ±10% of the normal voltage

#### **Avoiding Electrical Shock**

Follow the guidelines below to ensure safe operation of the unit.

Mini cooler Incubator has been designed to use with shielded wires thus minimizing any potential shock hazard to the user. Major Science recommends against the use of unshielded wires.

#### To avoid electrical shock:

- 1. In the event of solution accidentally spilled into the instrument, it must be dried out for a period of time, at least 2 hours, and restored to NORMAL CONDITION before each operation.
- 2. NEVER connect or disconnect wire leads from the power jacks when the power is on.
- 3. WAIT at least 5 seconds after stopping a run before handling output leads or connected apparatus.
- 4. ALWAYS make sure that hands, work area, and instruments are clean and dry before making any connections or operating the equipments.
- 5. ONLY connect the power cord to a properly grounded AC outlet.

#### Avoiding Damage to the Instrument

- 1. Do not attempt to operate the device if it is damaged.
- 2. Protect this unit from physical damage, corrosive agents and extreme temperatures (direct sunlight, etc.).
- 3. For proper ventilation and safety concerns, keep at least 10 cm of space behind the instrument, and at least 5 cm of space on each side.
- 4. Use high level of precautions against the damages on the unit.
- 5. Do not operate the unit out of environmental conditions addressed above.
- 6. Prior to apply any cleaning or decontamination method other than manufacturer's recommendation, users should check with the manufacturer's instruction to see if the proposed method will damage the equipment.

#### **Equipment Operation**

Follow the guidelines below to ensure safe operation of the unit:

- 1. Check the displayed temperature figure and external temp. Probe to see if it is overheating, and check if it will function in the case of a single fault at least once per day.
- 2. NEVER access dangerous chemicals or other materials to prevent possible hazard of explosion and damage.
- 3. Do not apply lids or covers on the tube heated inside Mini cooler Incubator to prevent possible hazards of explosion and damages.
- 4. A temporary conductivity caused by condensation might occur even though this series is rated Pollution Degree 2 in accordance with IEC 664.

#### Warning

#### **Battery Replacement Notice**

The product may contain an internal manganese dioxide.

There is risk of fire and burns if the battery pack is not handled properly.

To reduce the risk of personal injury:

- 1. Do not attempt to recharge the battery.
- 2. Do not expose to temperatures higher than  $40^{\circ}C(104^{\circ}F)$ .
- 3. Do not disassemble, crush, puncture, short external contacts, or dispose of in fire or water.
- 4. Risk of explosion if battery is replaced by an incorrect type. Dispose of used batteries according to the instructions.
- 5. Replace only with the spare designated for this product.
- 6. Please understand the positive and negative mark. Do not use the battery positive and negative wrong.

### Symbols

The symbols used on Mini cooler Incubator are explained below.

Indicates an area where a potential shock hazard may exist.

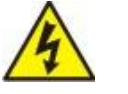

Consult the manual to avoid possible personal injury or instrument damage.

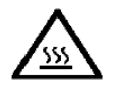

ATTENTION: Hot surface!

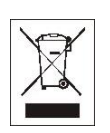

Indicates disposal instruction.

DO NOT throw this unit into a municipal trash bin when this unit has reached the end of its lifetime. To ensure utmost protection of the global environment and minimize pollution, please recycle this unit.

### Potential Risk and Preventive Measure

#### 1. Risk assessment table

| Potential           |          |        |              |              |          |
|---------------------|----------|--------|--------------|--------------|----------|
| Risk                | Frequent | Likely | Possible     | Rare         | Unlikely |
| Frequency           |          |        |              |              |          |
| Bruise              |          |        | $\checkmark$ |              |          |
| Burn                |          |        | $\checkmark$ |              |          |
| Scald               |          |        | $\checkmark$ |              |          |
| Aluminum block drop |          |        |              | $\checkmark$ |          |

### Warning

| Power cord plug |  | N |  |
|-----------------|--|---|--|
| wrong           |  | v |  |

#### 2. Preventative measures of risk

| Potential Risk           | Preventive measures                                          |  |
|--------------------------|--------------------------------------------------------------|--|
| Bruise                   | Do not put the machine near the table edge.                  |  |
| Burn                     | Cover the lid or wear insulated gloves.                      |  |
| Scald                    | Cover the lid to avoid spray water or wear insulated gloves. |  |
| Aluminum block drop      | Tighten block lifter with aluminum block to move it.         |  |
| Power cord plug<br>wrong | Observe correct adapter plug.                                |  |

# **Section 1 Introduction**

The mini cooler 200 series is designed to meet the requirement of accurate temperature control, ease of data transferring and programming, small foot print and ease of use.

Mini cooler is capable of setting temperature between 100°C to -10°C depending on your application and usage. The microprocessor controller helps providing precise heating and cooling control, whether you need a PCR incubation or enzyme/sample storage, mini-cooler does it all.

The aluminum alloy block for mini cooler provides flexibility and convenience to share blocks in between mini cooler and mini dry bath.

#### Experiment-on-the-Go !

It gives you the flexibility to bring your experiments on the go. The 12V car-adaptor allows you to take your samples wherever you need with peace of mind on the transferring and transporting between 100°C to -10°C.

#### Small foot print

Personal lab incubation cooler, only a small lab bench space is needed

#### Quick start

Preset temperature allows one button operation start

#### Key features of Mini-cooler 200 series

- Small foot-print to fit spaced limited lab bench
- Alarm, timer and digital user temperature calibration
- Single molded chamber, no cracks or welds
- Preset temperature for Quick Start operation
- Temperatures programmable operation for sophisticated heating and cooling protocols
- PTFE coated chamber resists to stains and water mark
- Can be used as a mini water bath or bead bath

- Astounding heating and cooling rate for different application
- Small voltage consumption for low electricity consumption
- Variety sizes of aluminum alloy block for selection and customization
- USB and Bluetooth port for easy data logging, transfer and modification
- Optional car adaptor provides portability on the go
- Blocks interchangeable with mini- dry bath

# **Section 2 Product Specifications**

| Display                               | LCD                                               |  |
|---------------------------------------|---------------------------------------------------|--|
| Maximum Heating / Cooling             | 60W/                                              |  |
| Power                                 |                                                   |  |
| Controller                            | High performance Microprocessor                   |  |
| Dimension                             | L152 x W135 x H185mm                              |  |
| Temperature Control Range             | 30°C below ambient temperature (minimum -10°C) to |  |
|                                       | 100°C.                                            |  |
| Temperature Increment /               | 0.1°C                                             |  |
| Decrement                             |                                                   |  |
| Temperature Calibration               | Yes                                               |  |
| Temperature Uniformity                | ±0.2°C @ 37°C                                     |  |
| Temperature Accuracy                  | ±0.25°C @ 37°C                                    |  |
| Operating Temperature                 | Ambient to 40°C                                   |  |
| Heating Rate                          | Max. 5°C / min                                    |  |
| Cooling Rate                          | Max. 4°C / min                                    |  |
| Heating Parts                         | PI (Polyimide) Film Heater                        |  |
| Cooling Parts                         | TEC (Thermoelectric Cooling)                      |  |
|                                       | a. Constant Mode:                                 |  |
|                                       | (1)Temperature: 30°C below ambient temperature    |  |
|                                       | (minimum -10°C) to 100°C.                         |  |
|                                       | (2)Timer: 1- 9999 minutes.                        |  |
|                                       | b. Program Mode:                                  |  |
| Programing                            | (1)Programmable: 1-4 steps and up to 9 cycles.    |  |
|                                       | (2)Timer: 1-9999 minutes for each step.           |  |
|                                       | c. Annealing program                              |  |
|                                       | d. Quick Start:                                   |  |
|                                       | (1)Temperature: 4°C / 16°C / 37°C / 56°C / 95°C.  |  |
|                                       | (2)Timer: $\infty$ for each Temperature.          |  |
| Timer                                 | 1 min. – 9999 min.                                |  |
| Block Type                            | Standard and customized upon request.             |  |
| Heating / Cooling Chamber<br>Material | Molded aluminum alloy chamber coated with PTFE.   |  |
| Block Material                        | Aluminum alloy                                    |  |

| Safaty Davias            | Leakage proof for heating chamber            |  |  |
|--------------------------|----------------------------------------------|--|--|
| Salety Device            | Over Temperature protection                  |  |  |
| Rated Voltages           | AC input 100V - 240V~; 2A, 50/60 Hz          |  |  |
|                          | DC input: +12V / 5A, 60W max.                |  |  |
| Weight                   | Approx. 1.3 kg                               |  |  |
| Feature                  | USB for data logger and control              |  |  |
| Lid                      | Transparent Lid                              |  |  |
| Computer/laptop recomme  | ended specification                          |  |  |
| Processor                | 1.8GHz Pentium® IV or equivalent AMD Athlon® |  |  |
| FIOCESSO                 | processor                                    |  |  |
| Memory                   | 1GB                                          |  |  |
| Storage                  | 1GB available HD space                       |  |  |
| Media                    | CD-ROM drive                                 |  |  |
| Connectivity             | 1 port USB 2.0                               |  |  |
| Display                  | 1280x800 resolutions                         |  |  |
| Operating System         | Windows® 7 SP1/ Windows® Vista SP1 /         |  |  |
|                          | Windows® XP SP3/ Windows® 8                  |  |  |
| Microsoft .NET Framework | .NET Framework 2.0 or above                  |  |  |

# **Section 3 Installation Instructions**

The Mini cooler Incubator is actually a pre-installed instrument. As long as it is placed on a sturdy and level surface in a safe, dry place, and is inserted with one or two heating aluminum block(s) or simply water as a water bath, it is ready for operation.

# **Section 4 Device Operation Instructions**

# 4.1 Controls and Features

Please refer to below figures on the following page for the location of the different keys.

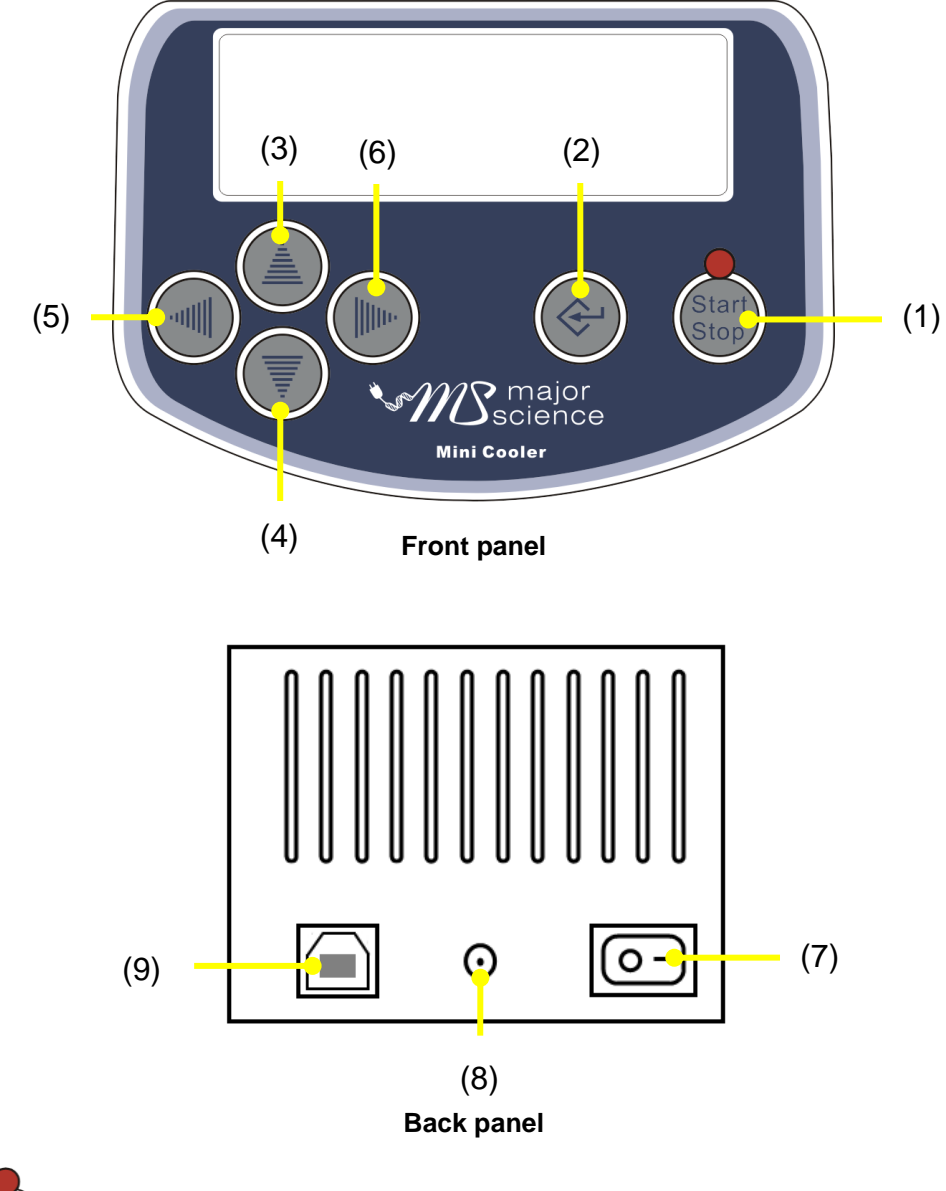

- 1. Start / Stop: Active and stop operation of the device.
- **2.** ( **Enter:** Enable the alteration of a selected value.

- **3. Up:** To increase temperature value or time value.
- **4. Down:** To decrease temperature value or time value.
- 5. Left: Move cursor to the left. Return to previous step under the operation mode.
- 6. **Right:** Move cursor to the right.
- 7. AC Power Switch: The main power switch. Press " | " to

switch on the device. Press " $\bigcirc$ " to switch off the device.

8. **AC Power Cord:** For AC inlet and fuse holder.

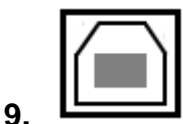

**B Type USB Port:** Connect computer to record data.

# 4.2 Turn On the Instrument

- 1. Place Programmable Mini cooler Incubator on a sturdy, level surface in a safe, dry place away from laboratory traffic.
- 2. Ensure that the AC power switch is OFF, and then plug the three-pronged power cord into a grounded three-prong AC outlet of the appropriate voltage.
- 3. Select a suitable module block or pour appropriate water volume into the Programmable Mini cooler Incubator.
- 4. Switch the main power ON.

#### Setting Calendar 4.3

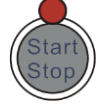

1. Please switch the main power ON and press

key simultaneously

until the display 1600 (range is: 1500~2000) appeared which is located on the up left area of display shown as below. And then release them immediately.

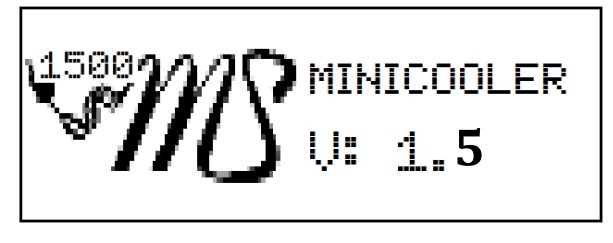

2. The Calendar Setting Screen is displayed. The parameters on the screen

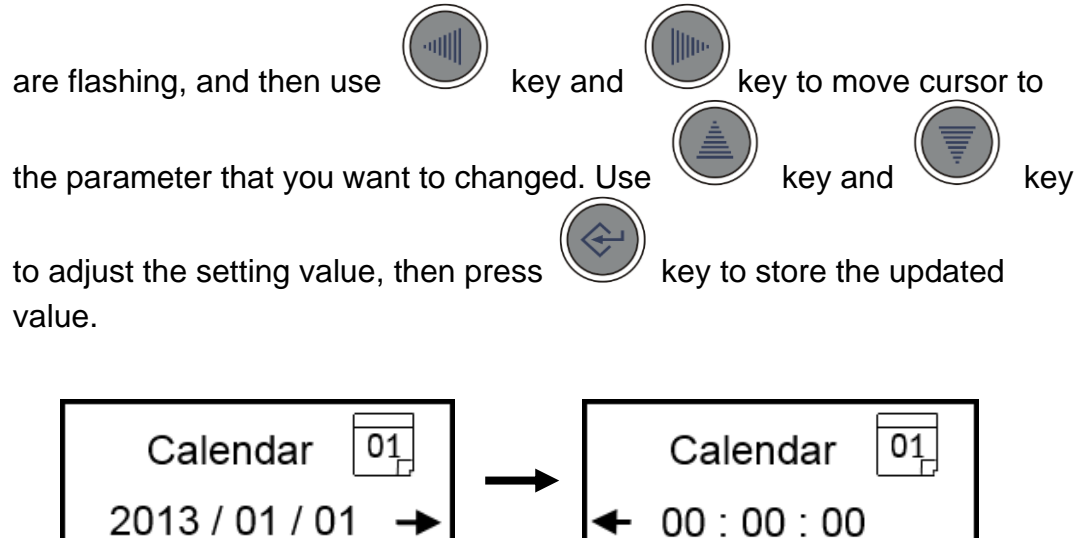

(Date)

(Time)

00:00:00

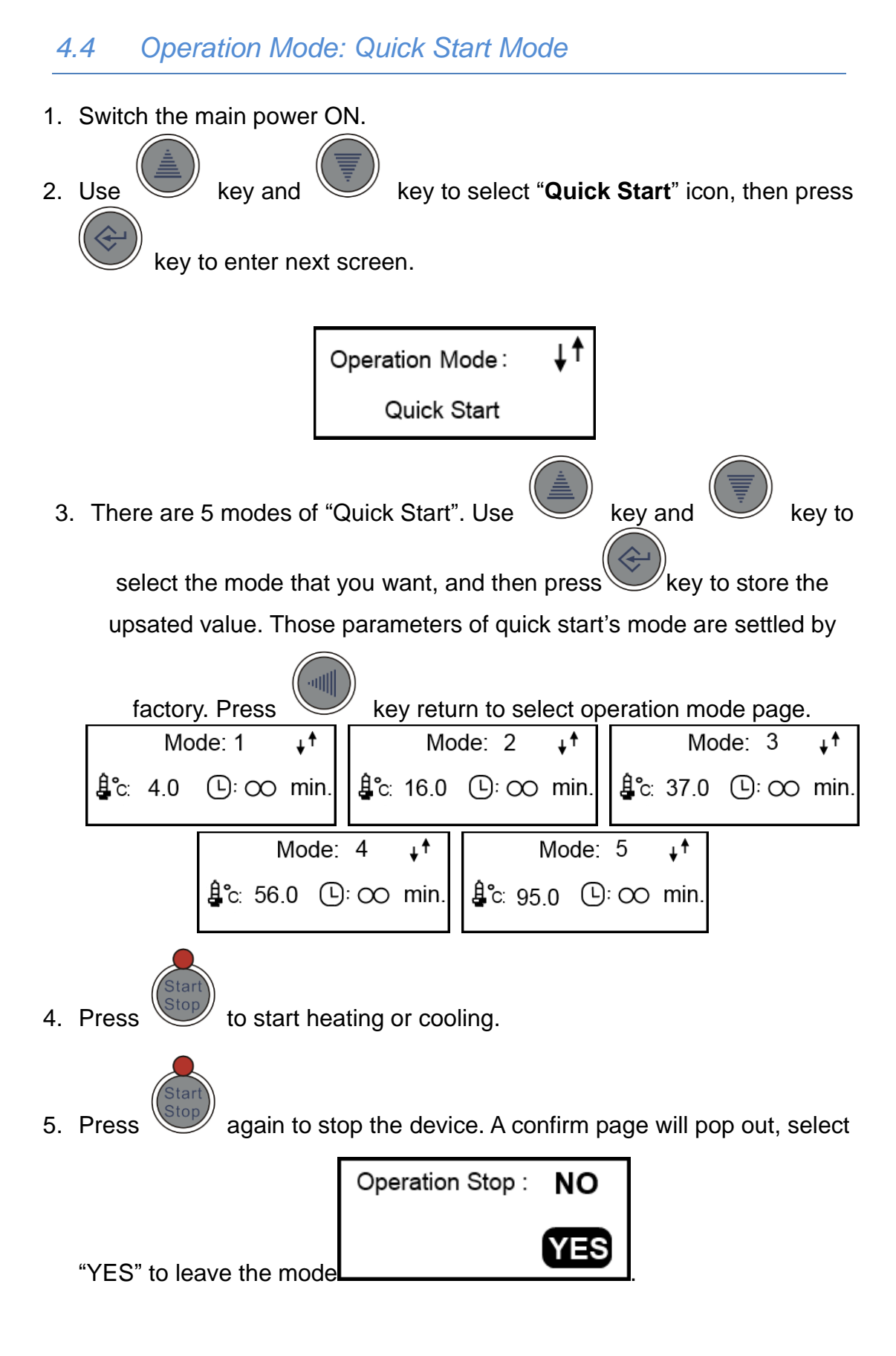

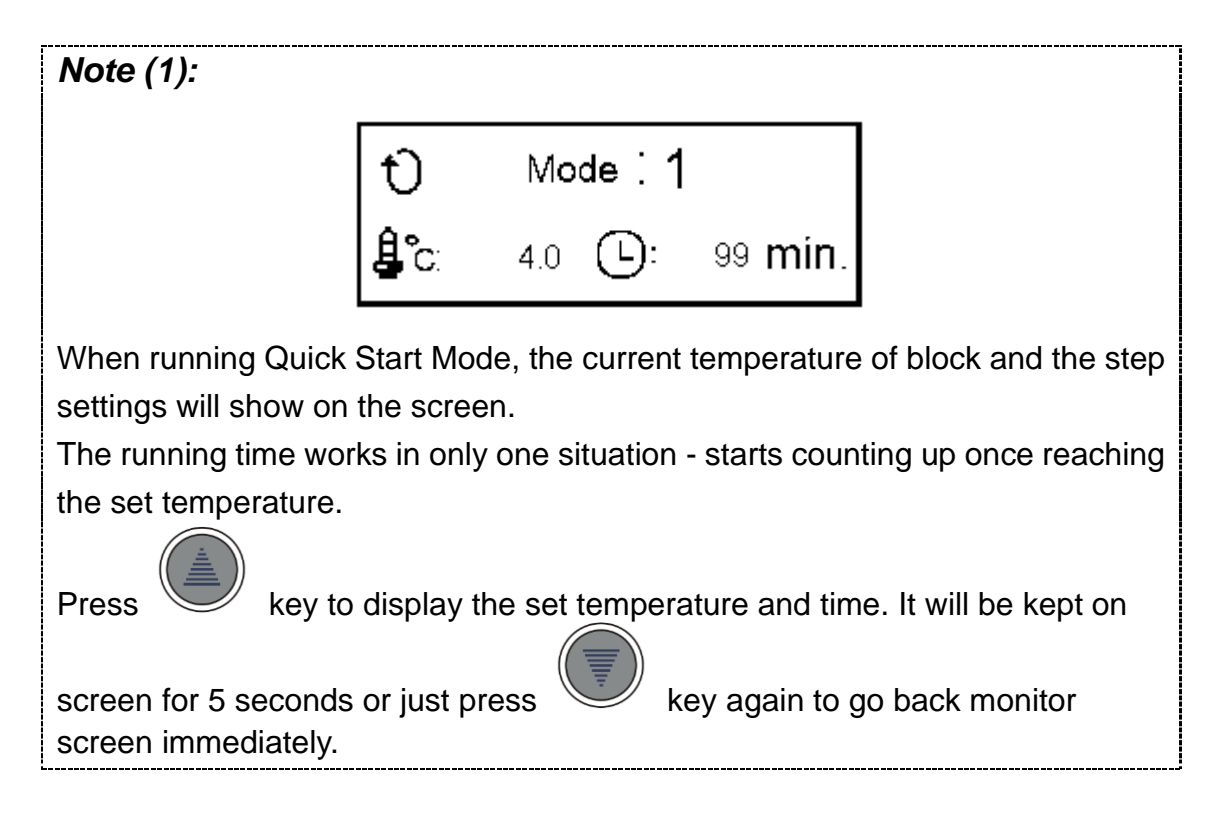

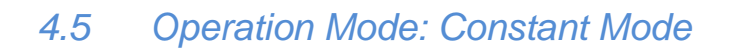

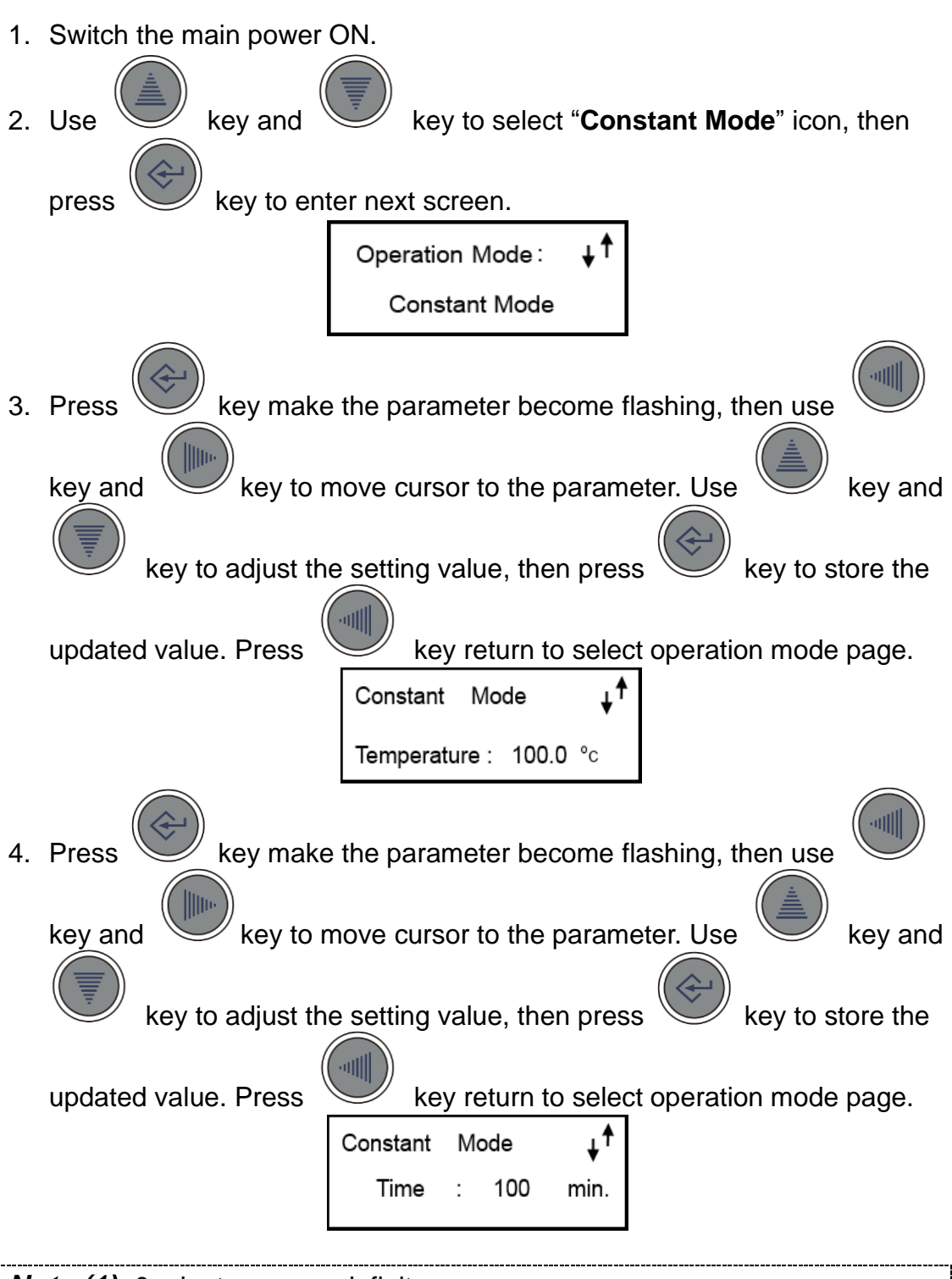

Note (1): 0 minutes means infinity.

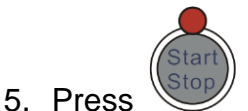

to start heating or cooling.

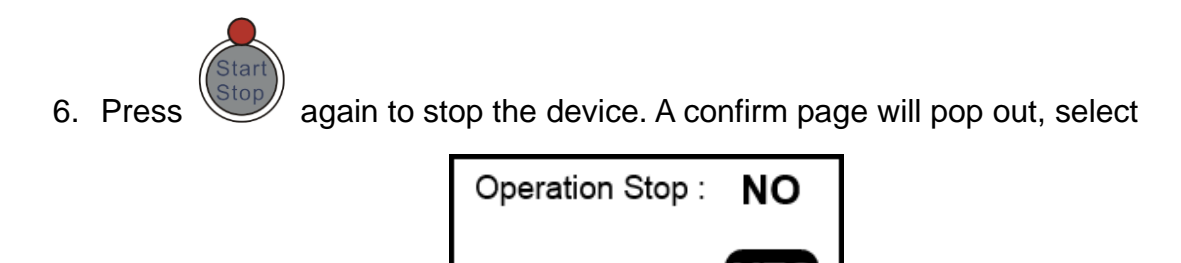

"YES" to leave the mode

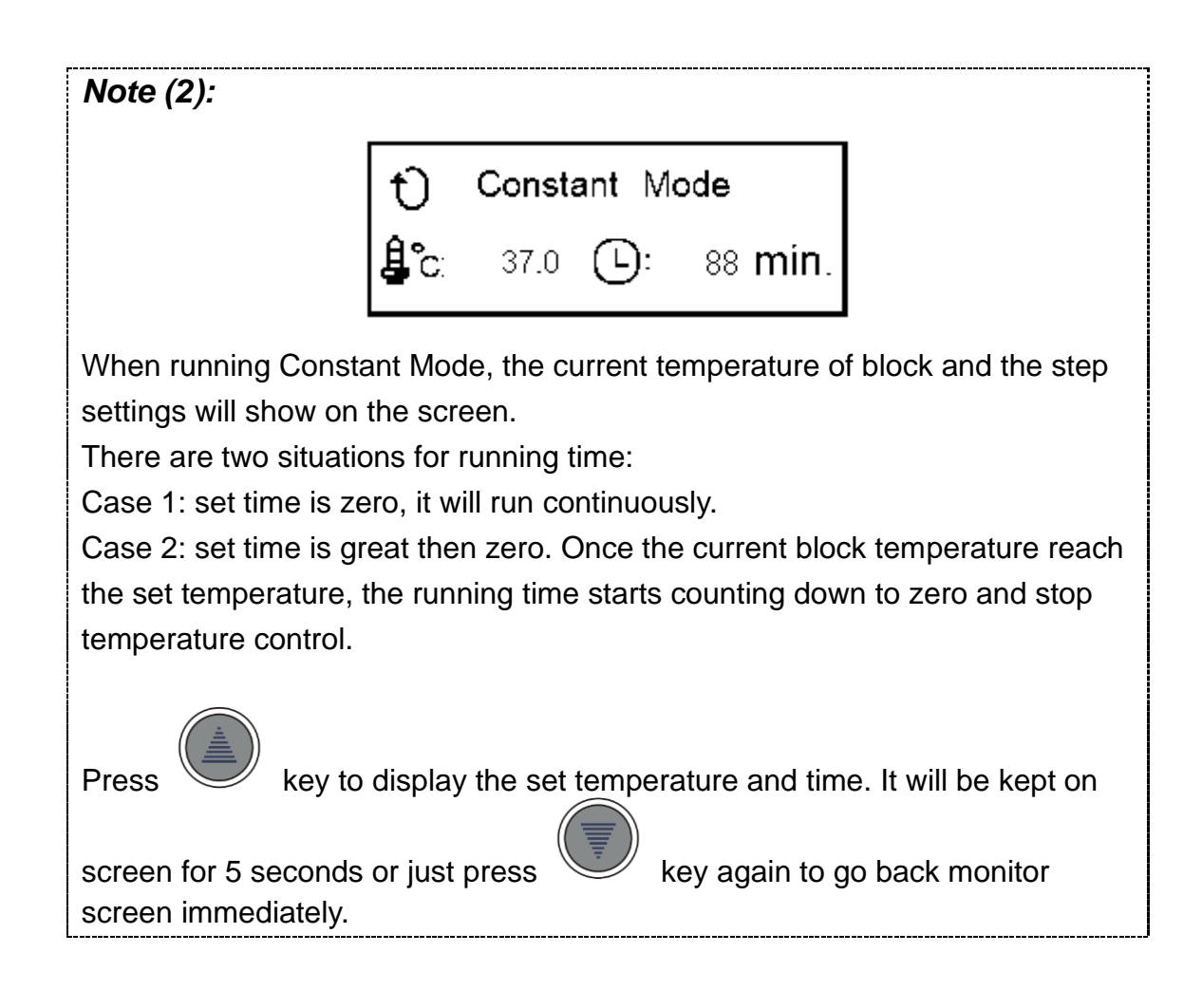

4.6 Operation Mode: Programmable Mode

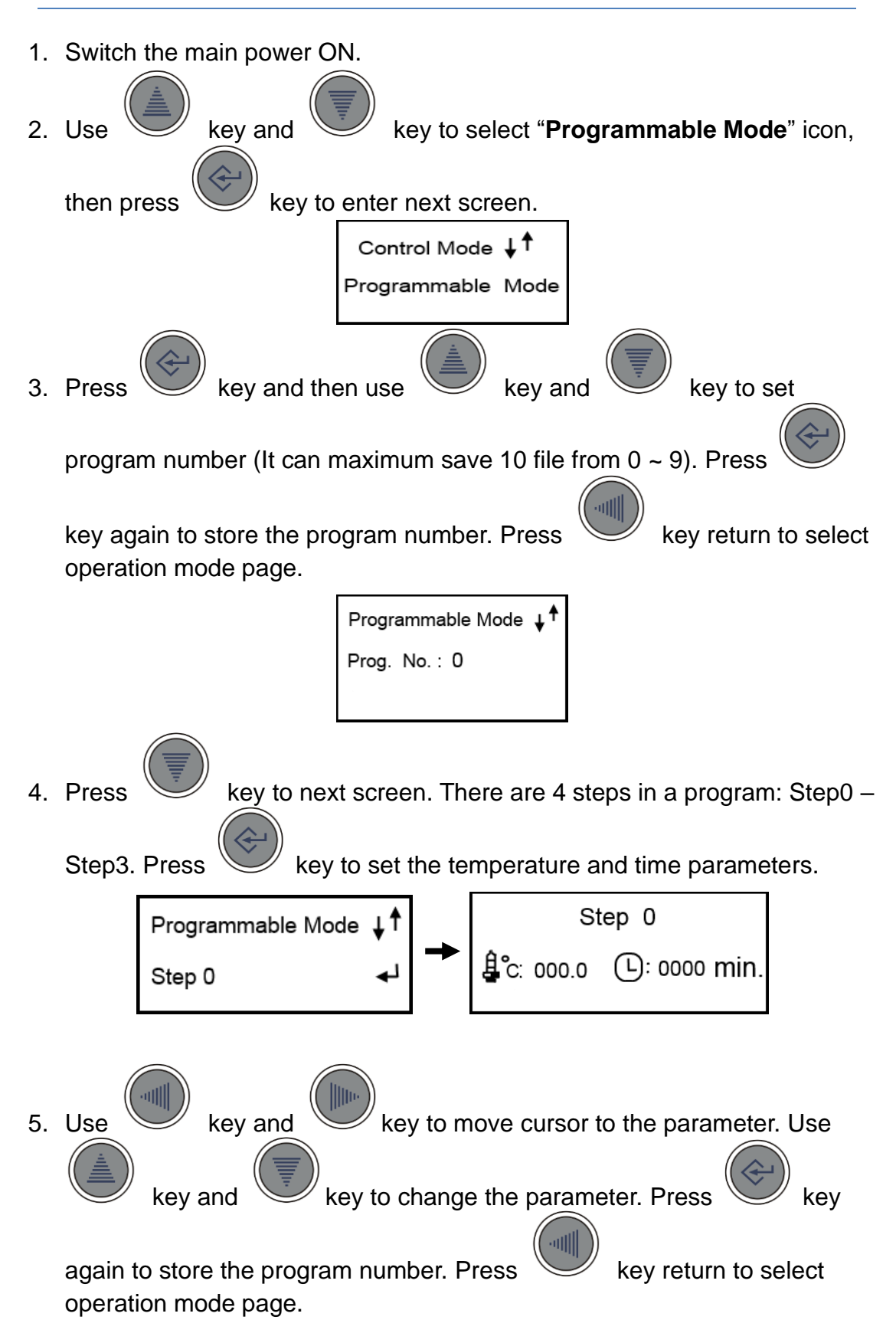

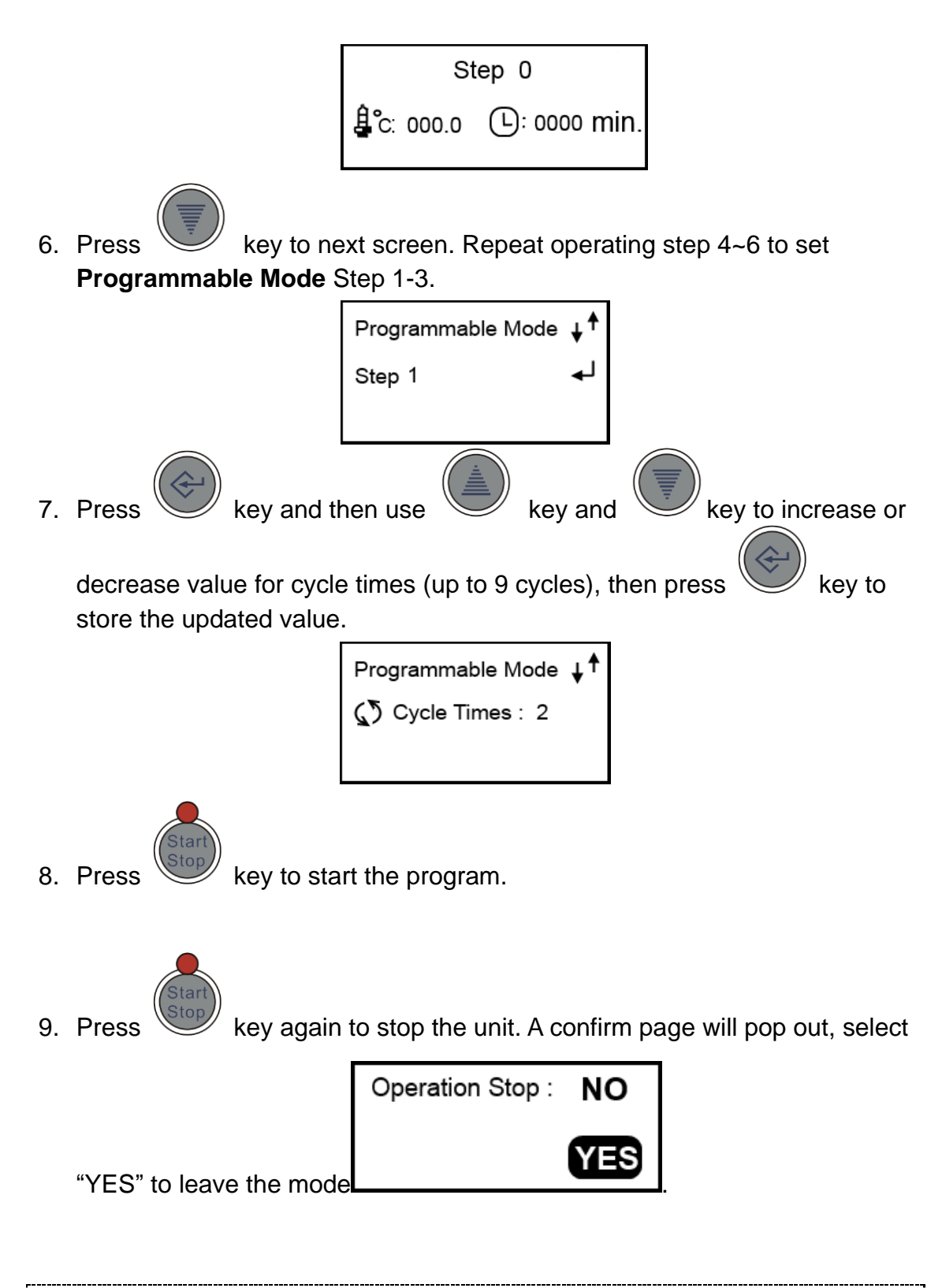

### Note (1):

All the step parameters of Programmable Mode will be saved in the device until the next time you change them.

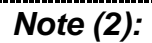

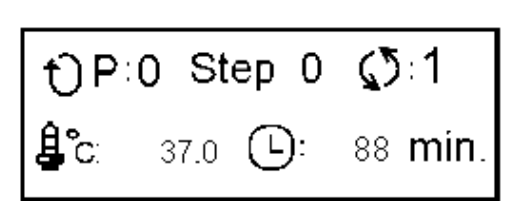

When running Programmable Mode, the current temperature of block and the step settings will show on the screen.

You can set up all 4 steps, or, for example, if you only need 3 steps (Step0 – Step2) in the program, set the running time in Step3 at 0 (zero). Then when the program finishes Step2, it will return to the first step or stop the temperature control (i.e., gradually return to the ambient temperature), depending on the numbers of cycles you set. The following charts are examples:

| Program<br>Setting | Temp. | Time |
|--------------------|-------|------|
| Step0              | 28    | 13   |
| Step1              | -5    | 12   |
| Step2              | 10    | 10   |
| Step3              | 0     | 0    |

The temperature in Step3 can be set at any value. When the running time in one of steps is set at 0, the program will only run the previous steps. And in this example, the running time in Step3 is 0, as a result, the system will recognize only 3 steps in this program.

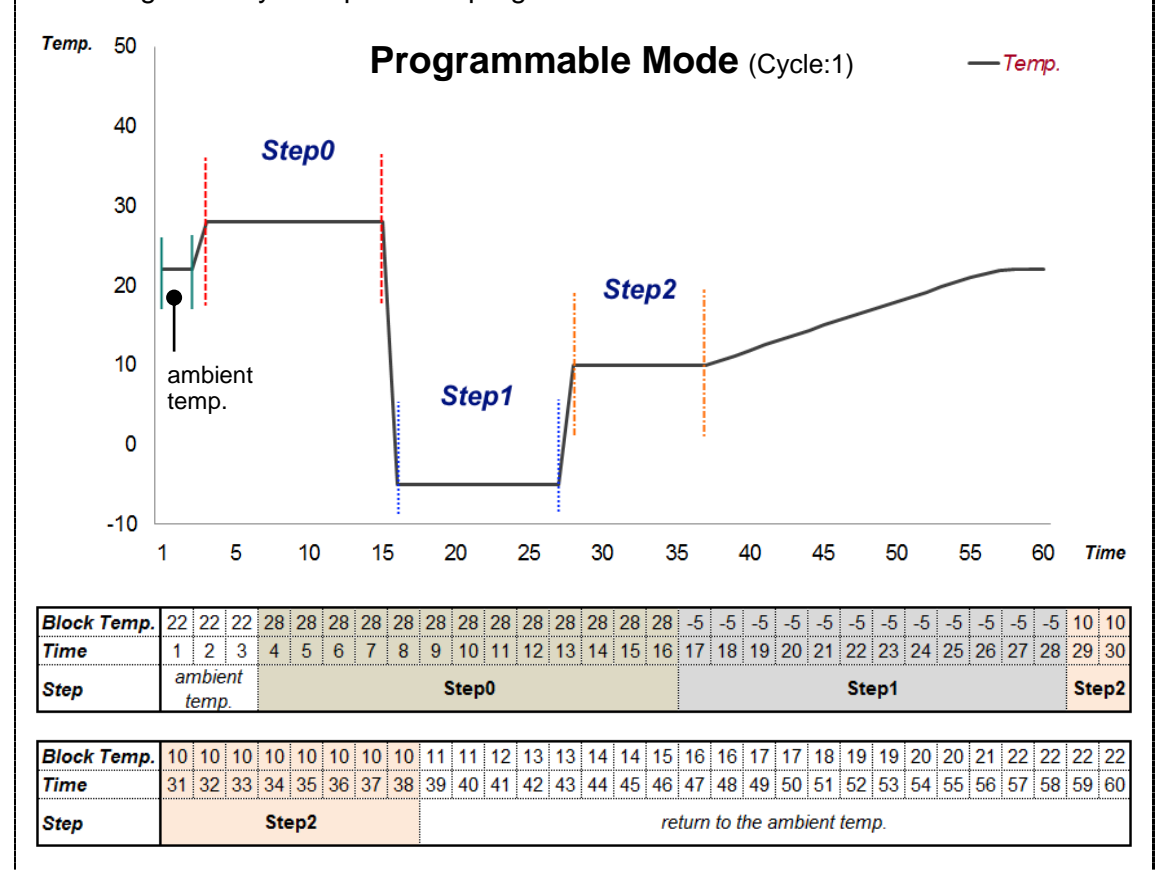

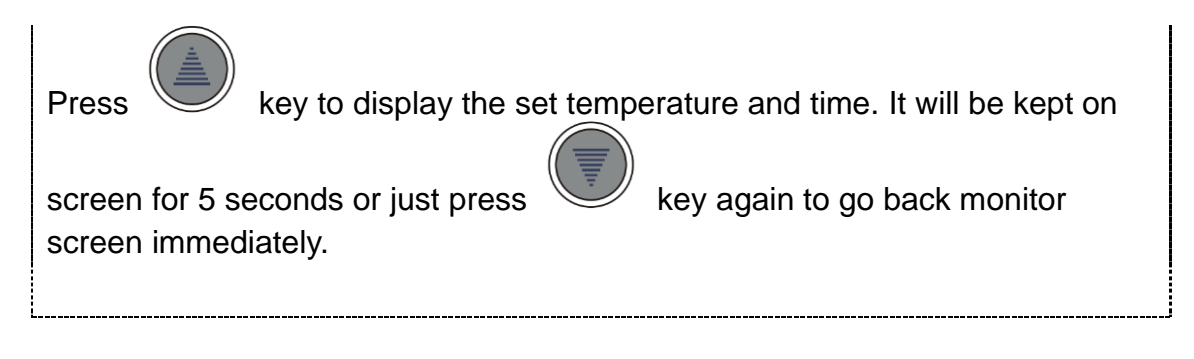

4.7 Operation Mode: Annealing Program

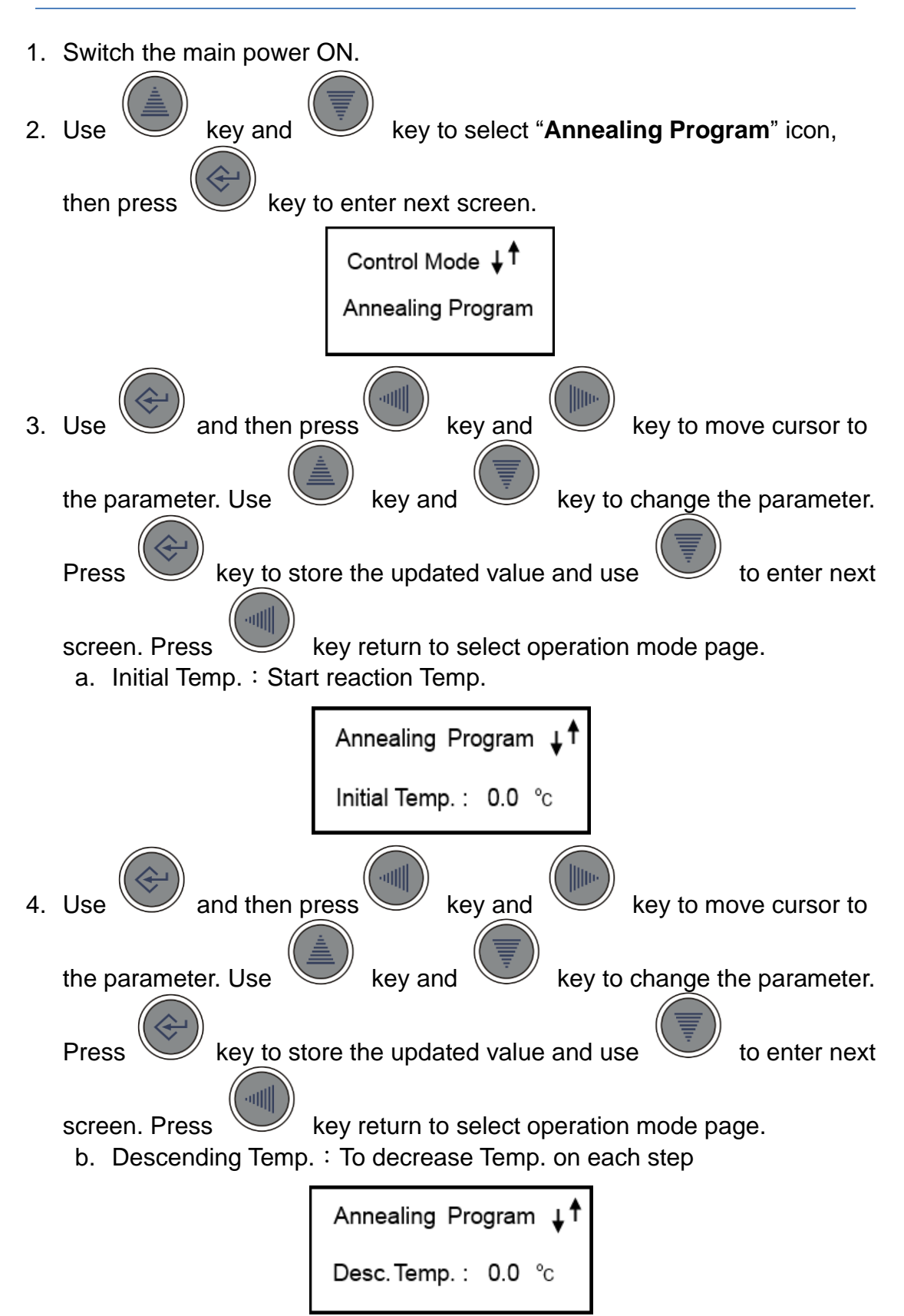

4.7 Operation Mode: Annealing Program

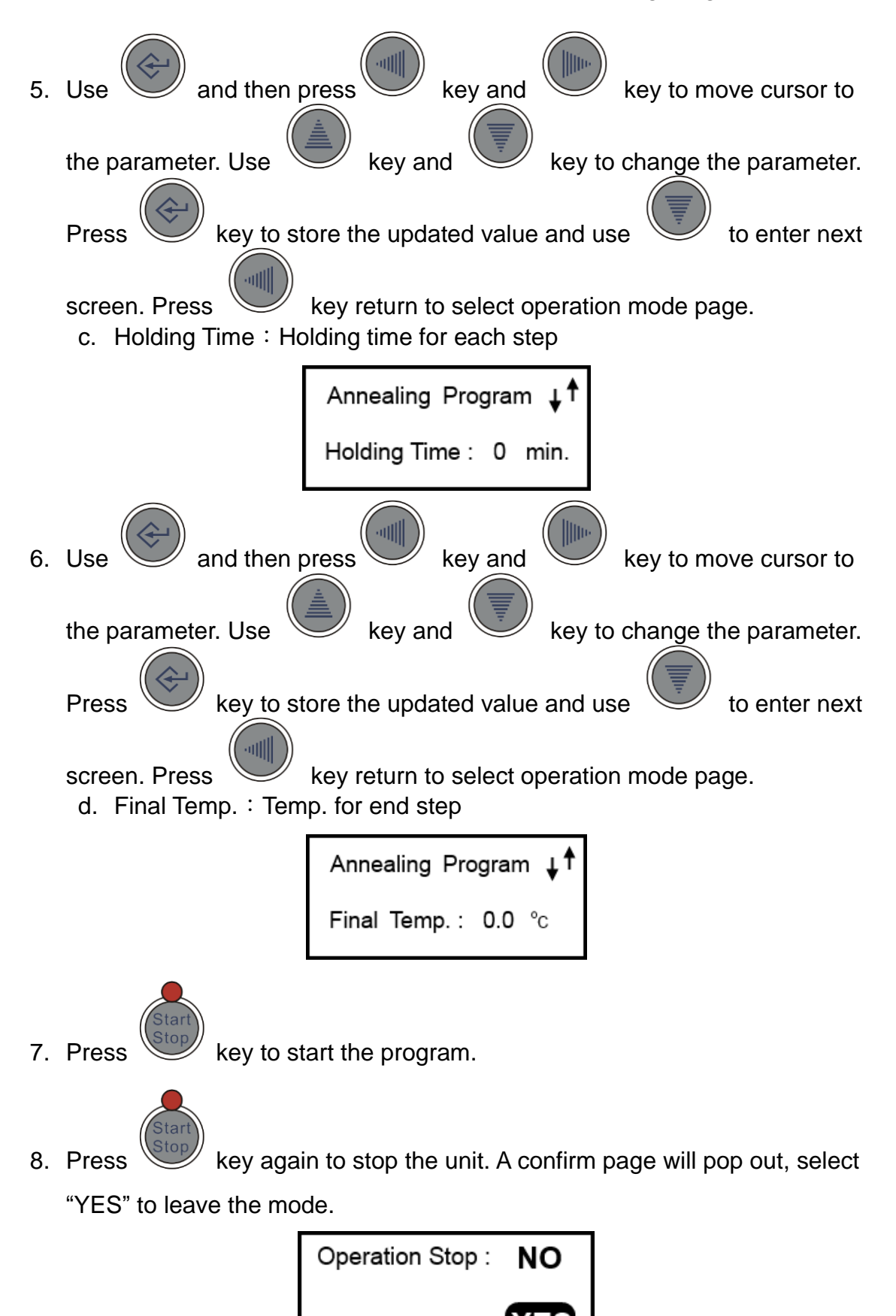

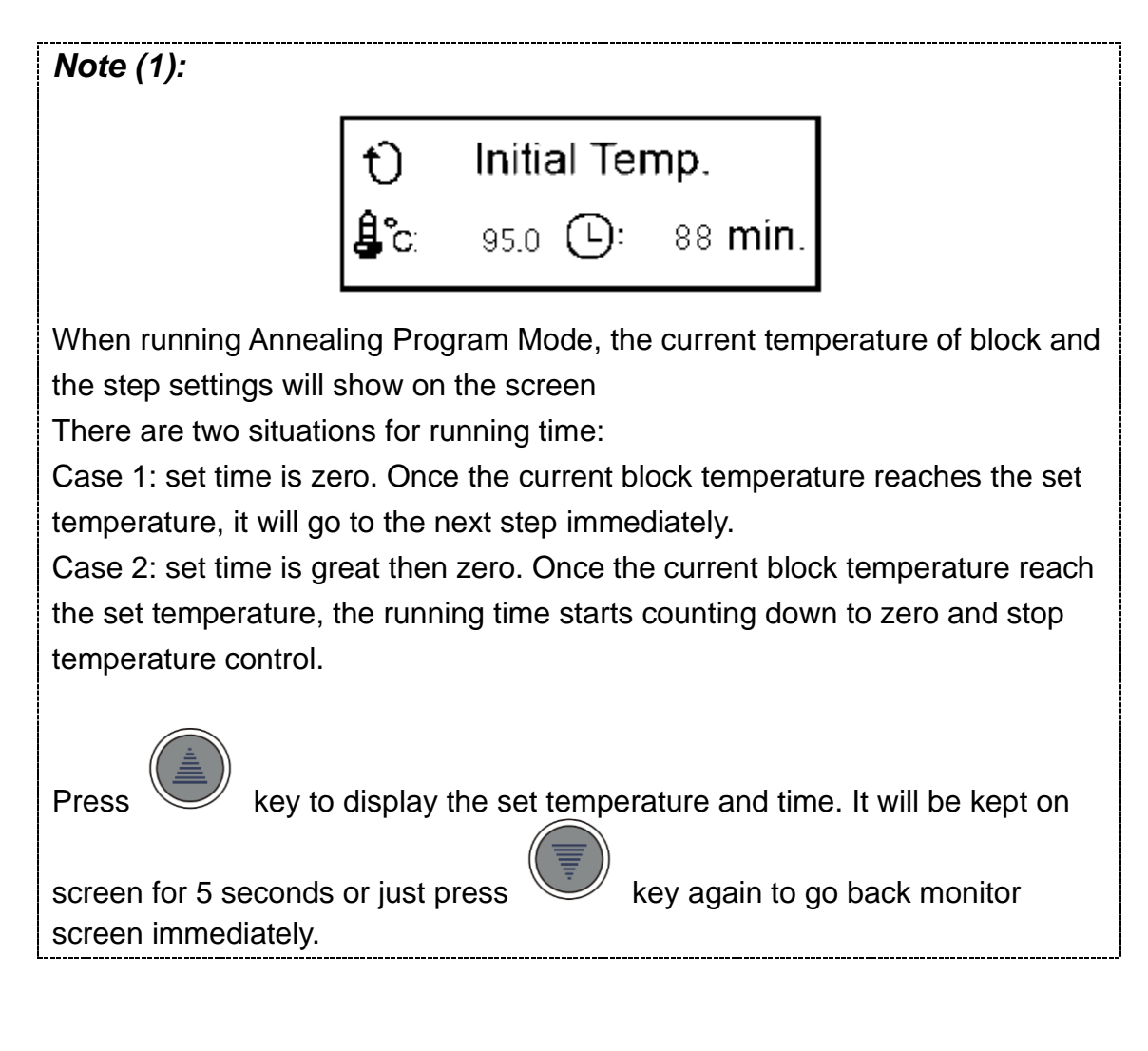

*Note (2):* The final step in Annealing Mode step parameters will run 999 minutes unless stop by user.

# 4.8 Operation Mode: Setting Device Number

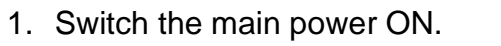

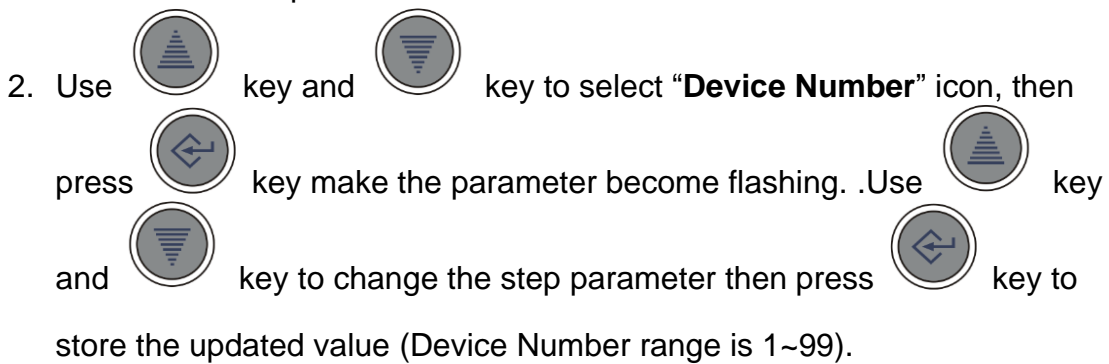

| Operation Mode: ↓↑<br>Device Number : 1 |           |         |  |  |
|-----------------------------------------|-----------|---------|--|--|
|                                         |           |         |  |  |
| Í                                       | 쨆 MC-02   |         |  |  |
|                                         | Ontion    | About   |  |  |
|                                         | device:1  |         |  |  |
|                                         | M         | Science |  |  |
|                                         | Link Stat | tus 🥥   |  |  |

# **Section 5 Installation Software Instructions**

# \*To start install the program, please log in as an administrator on the computer.

Please refer to the Web link to change the account of computer:

| a. For Windows® XP                                                                       |  |  |  |  |
|------------------------------------------------------------------------------------------|--|--|--|--|
| http://www.microsoft.com/resources/documentation/windows/xp/all/proddocs/en-us/windows   |  |  |  |  |
| _security_runas.mspx?mfr=true                                                            |  |  |  |  |
| b. For Windows® 7                                                                        |  |  |  |  |
| http://windows.microsoft.com/en-hk/windows7/installing-programs-frequently-asked-questio |  |  |  |  |
| ns                                                                                       |  |  |  |  |
| c. For Windows® 8 and Windows® Vista                                                     |  |  |  |  |
| 1. Go to the Search and type "Change User Account Settings" or Go to Control Panel       |  |  |  |  |
| > User Accounts and Family Safety > User Accounts.                                       |  |  |  |  |
| 2. Do one of the following:                                                              |  |  |  |  |
| - To turn off UAC, move the slider to the Never notify position, and then click OK. If   |  |  |  |  |
| you're prompted for an administrator password or confirmation, type the                  |  |  |  |  |
| password or provide confirmation. You will need to restart your computer for             |  |  |  |  |
| UAC to be turned off.                                                                    |  |  |  |  |
| - To turn on UAC, move the slider to choose when you want to be notified, and then       |  |  |  |  |
| click OK. If you're prompted for an administrator password or confirmation, type         |  |  |  |  |
| the password or provide confirmation                                                     |  |  |  |  |

### 5.1 Install Mini cooler multi-device control software

**Step1.** Turn on the Mini cooler and connect the Mini cooler with the computer by USB wire.

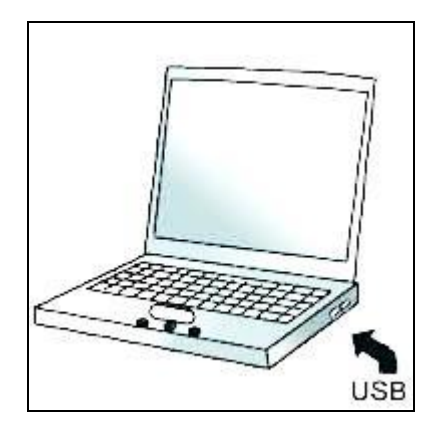

Step2. Check computer system type.

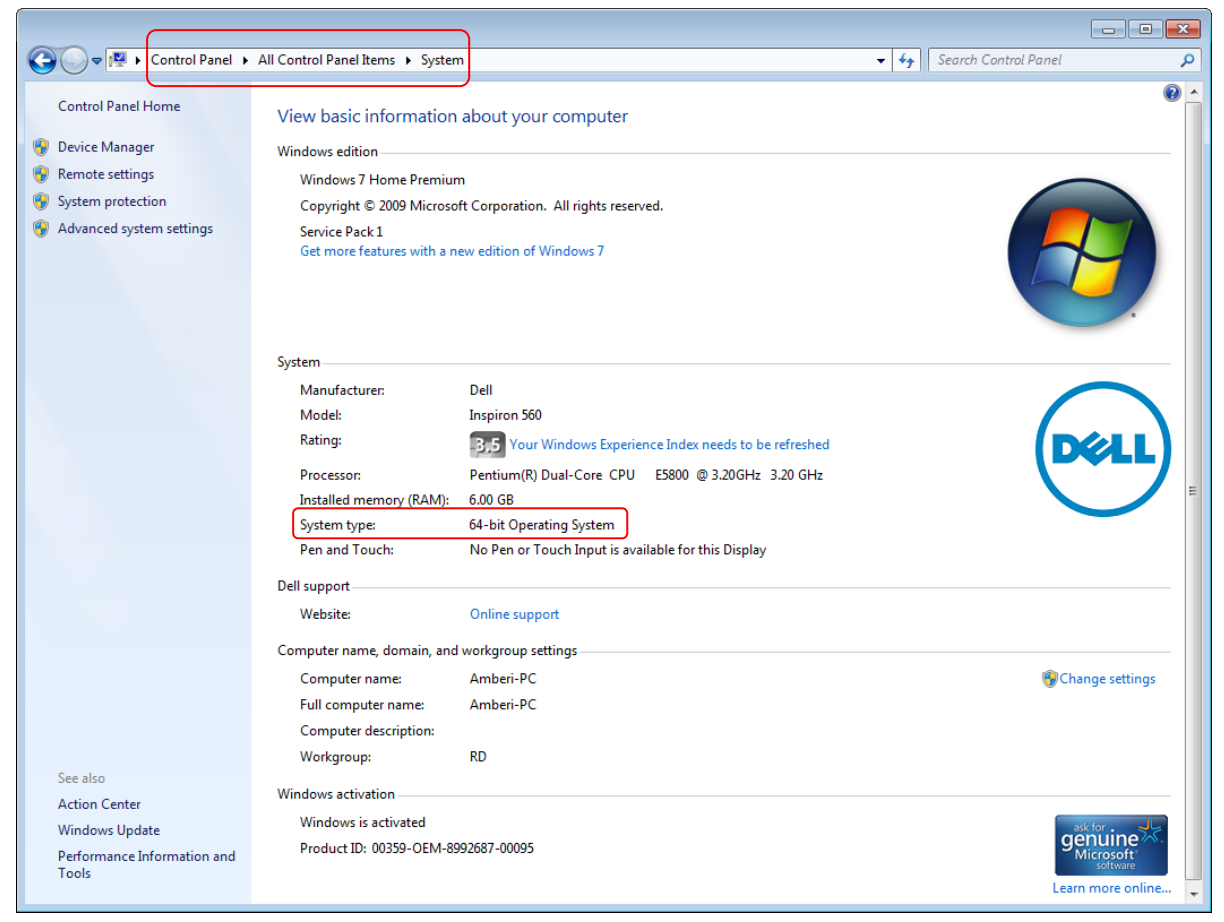

#### Step3. Install Mini cooler multi-device control software.

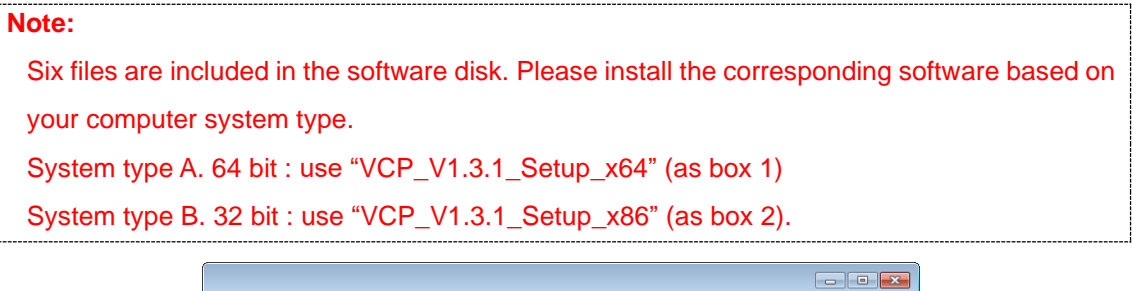

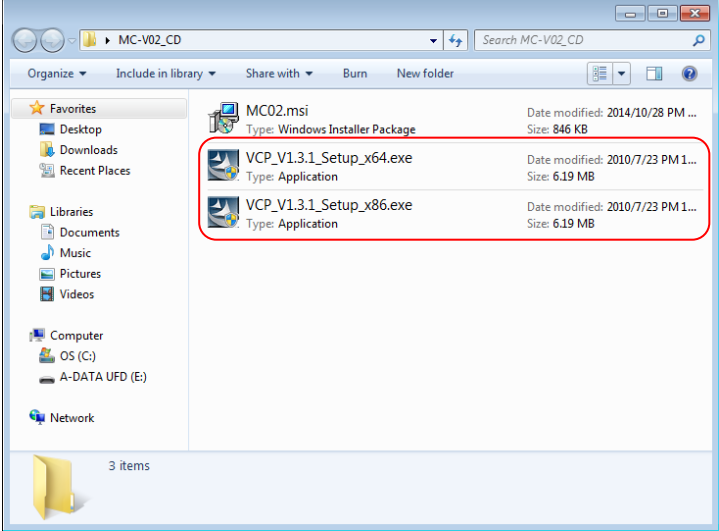

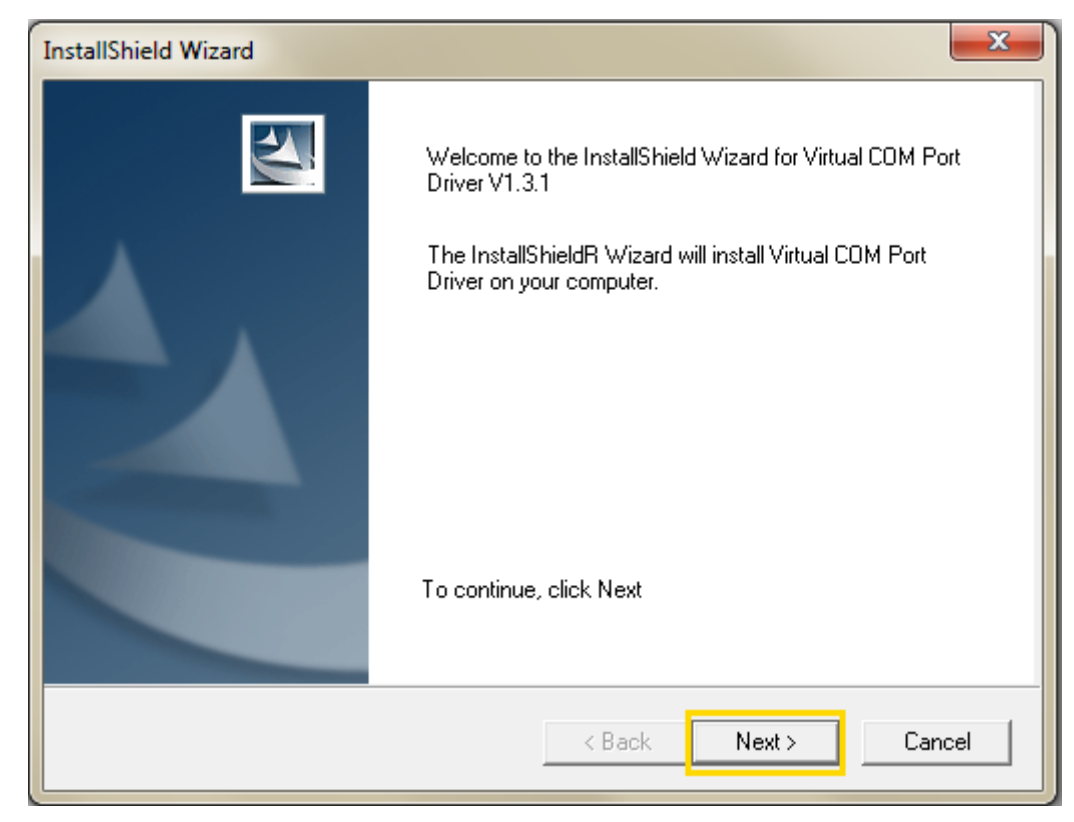

Step4. Click "next" to start installs the program.

Step5. Click "Next" to start installs the device in order to work program.

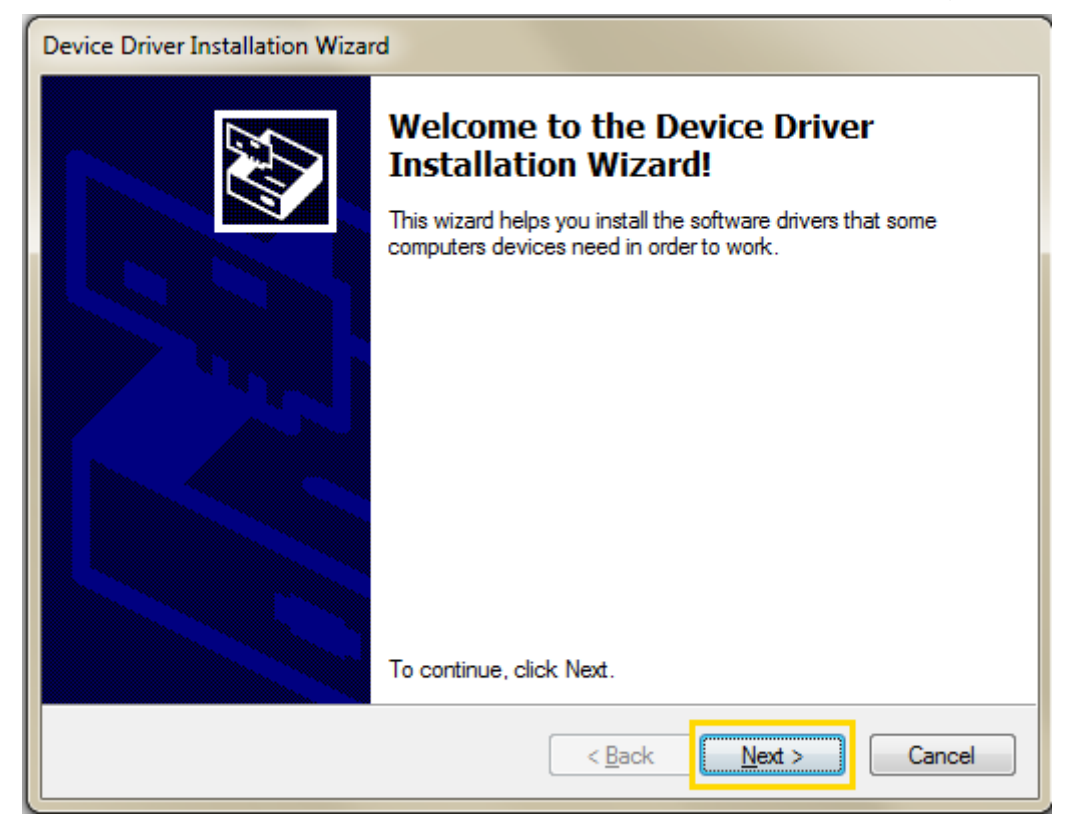

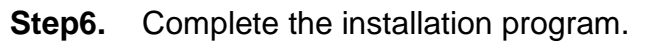

| Device Driver Installation Wizard                                                                         |                                                     |                                                         |  |
|----------------------------------------------------------------------------------------------------|-----------------------------------------------------|---------------------------------------------------------|--|
|                                                                                                    | Completing the Device Driver<br>Installation Wizard |                                                         |  |
|                                                                                                    | The drivers were successfully in                    | stalled on this computer.                               |  |
| You can now connect your device to this computer. If your came with instructions, please read them first. |                                                     | ice to this computer. If your device<br>ead them first. |  |
|                                                                                                    | Driver Name                                         | Status                                                  |  |
|                                                                                                    | STMicroelectronics (usb                             | Ready to use                                            |  |
| < Back Finish Cancel                                                                                      |                                                     |                                                         |  |

### 5.2 Install Mini cooler view chart software

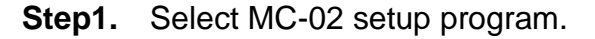

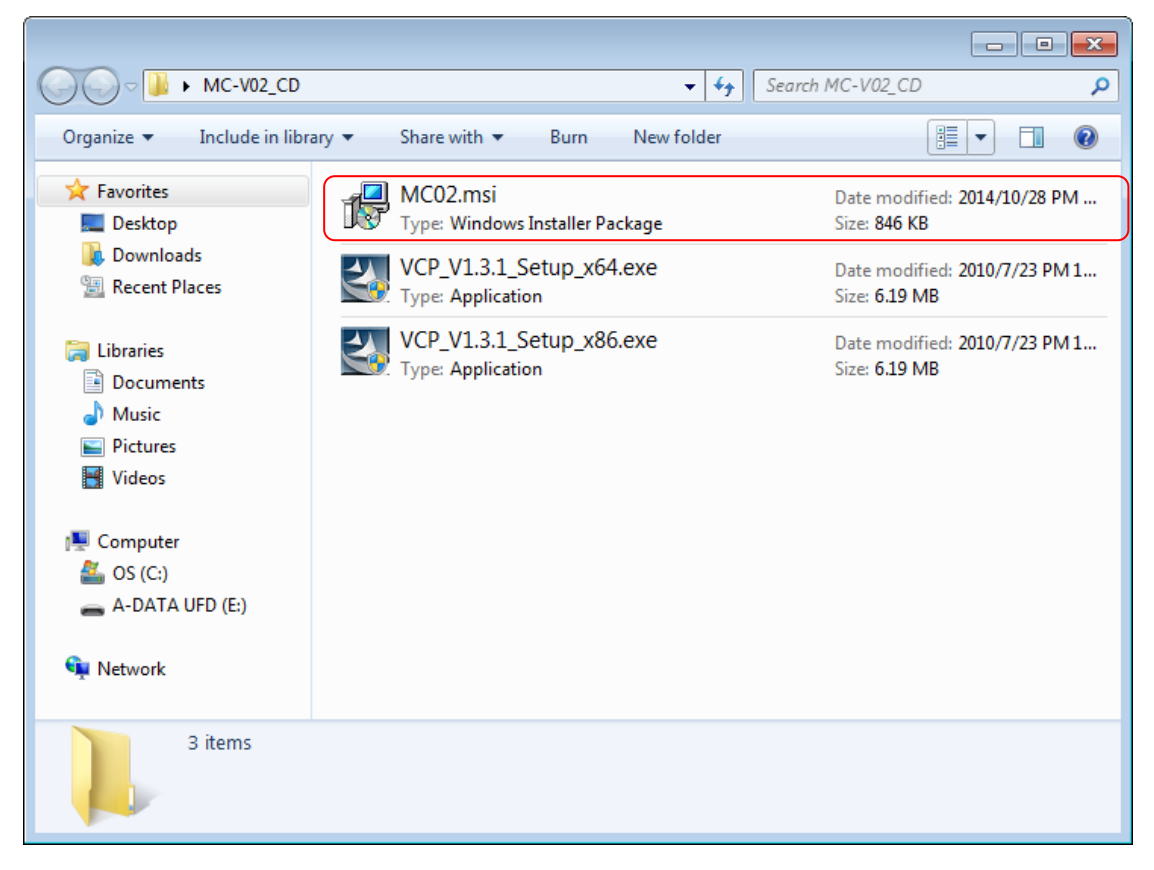

Step2. Install MC-02 setup program.

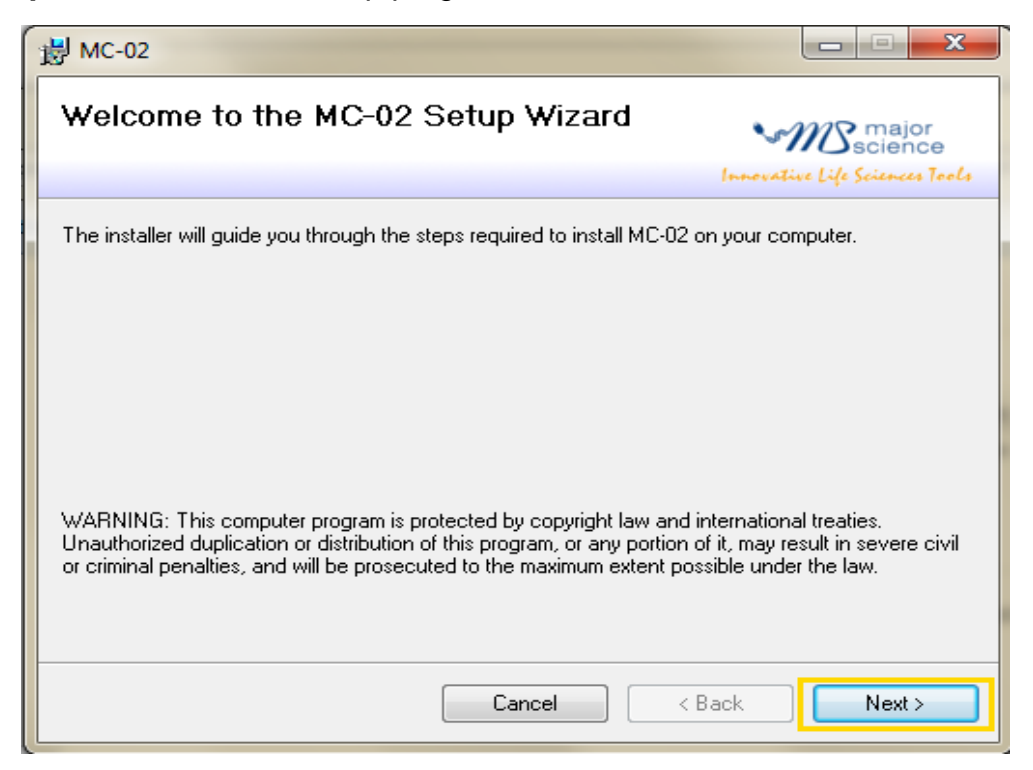

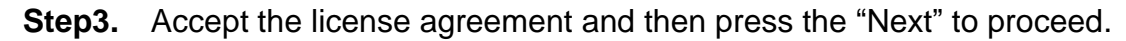

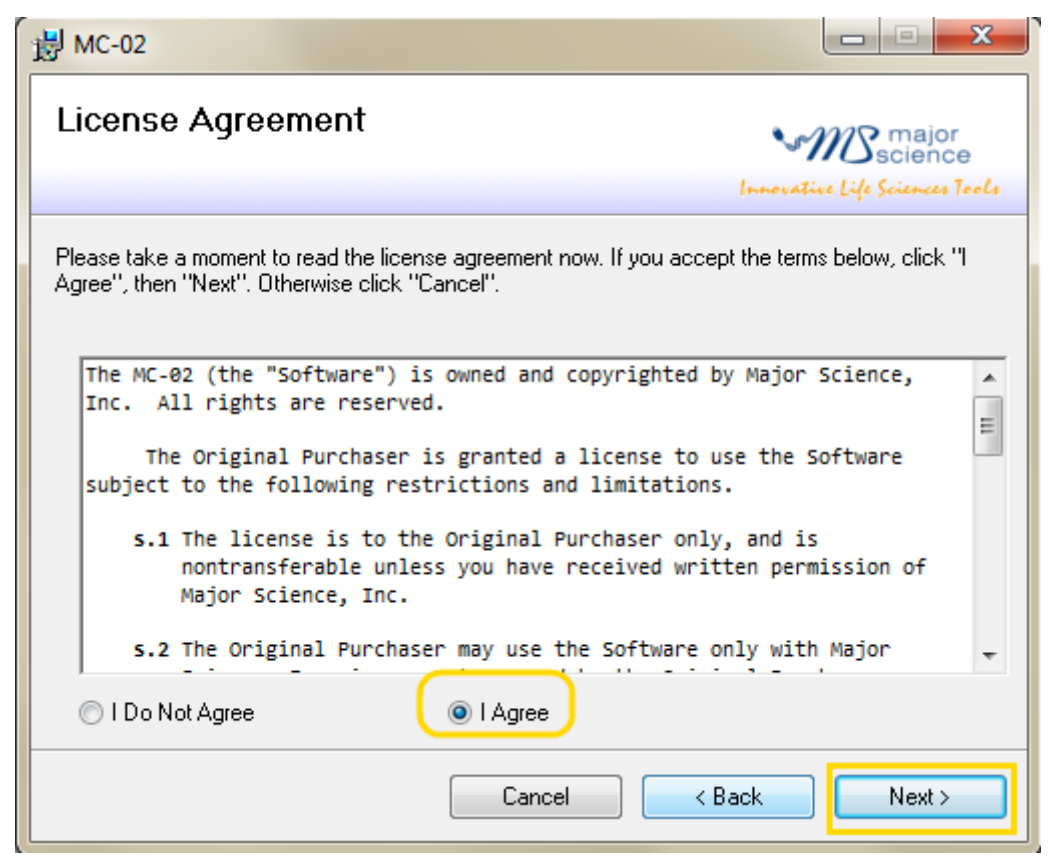

**Step4.** Save this program in your specifying location then press "Next" to proceed.

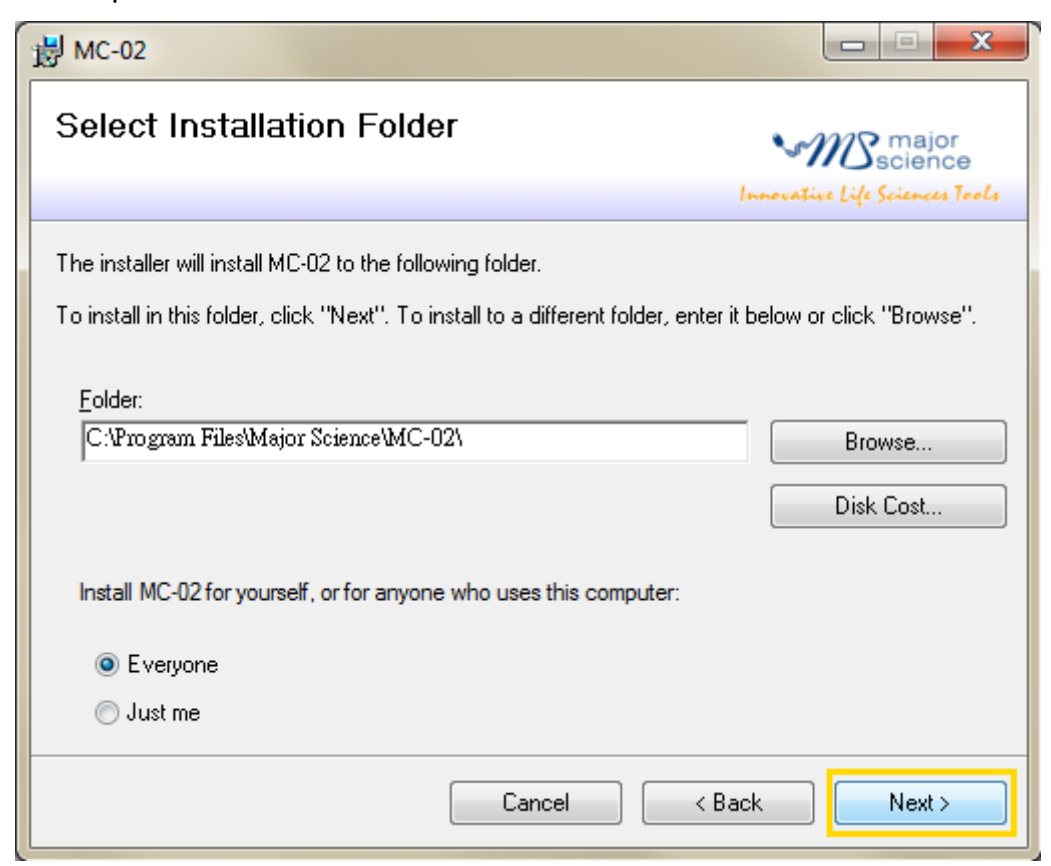

Step5. Click "Next" to begin the installation.

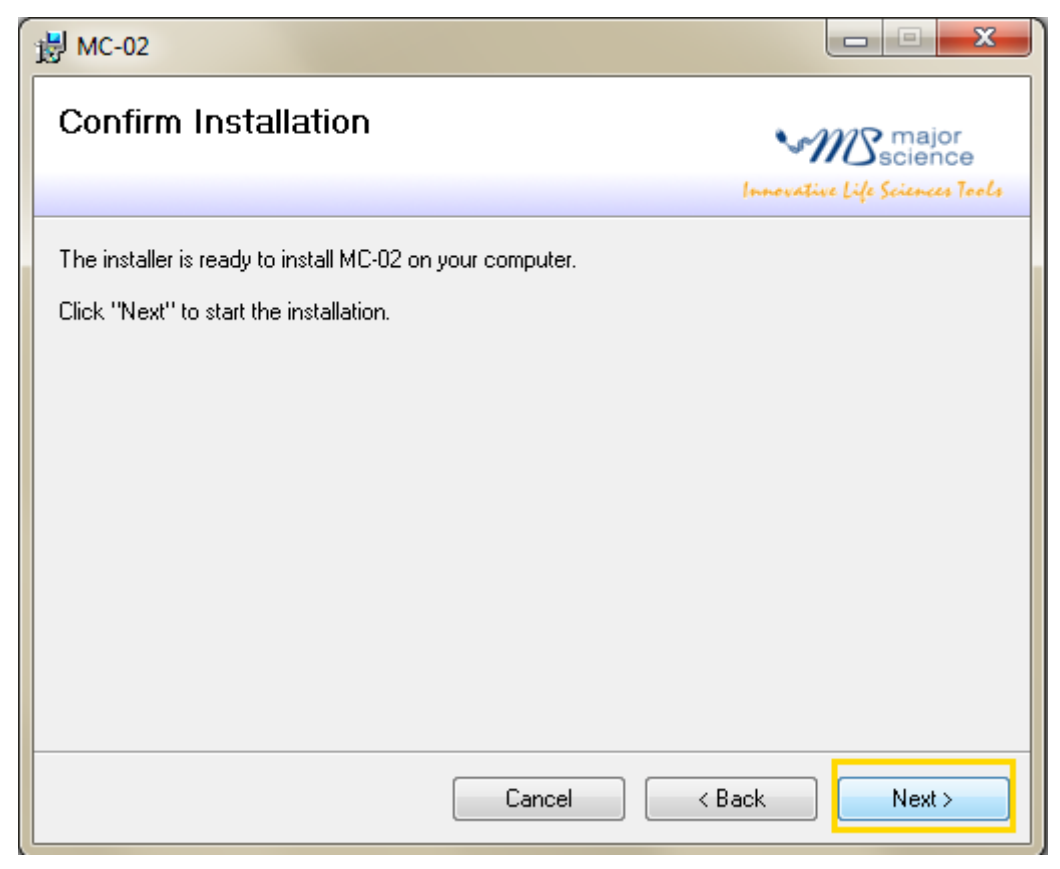

**Step6.** Press "Close" to complete the program installation.

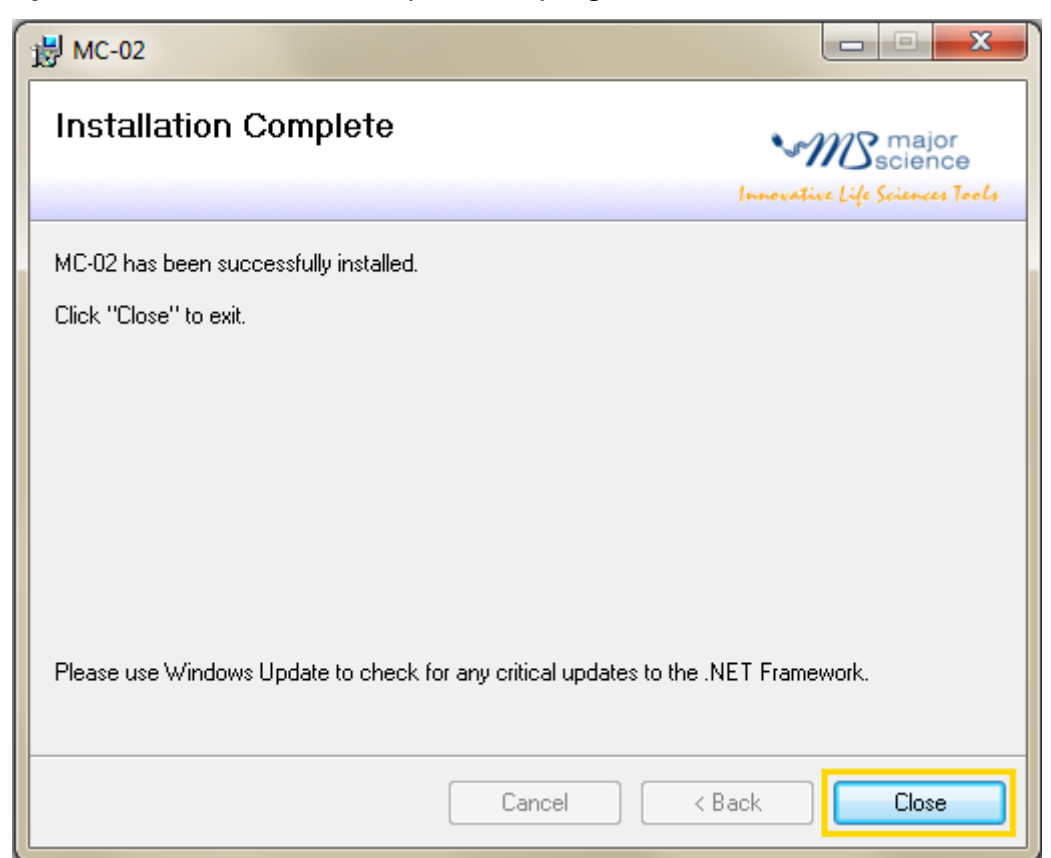

**Step7.** The short paths will be shown on desktop. Double click on MC-02 icon to open the software.

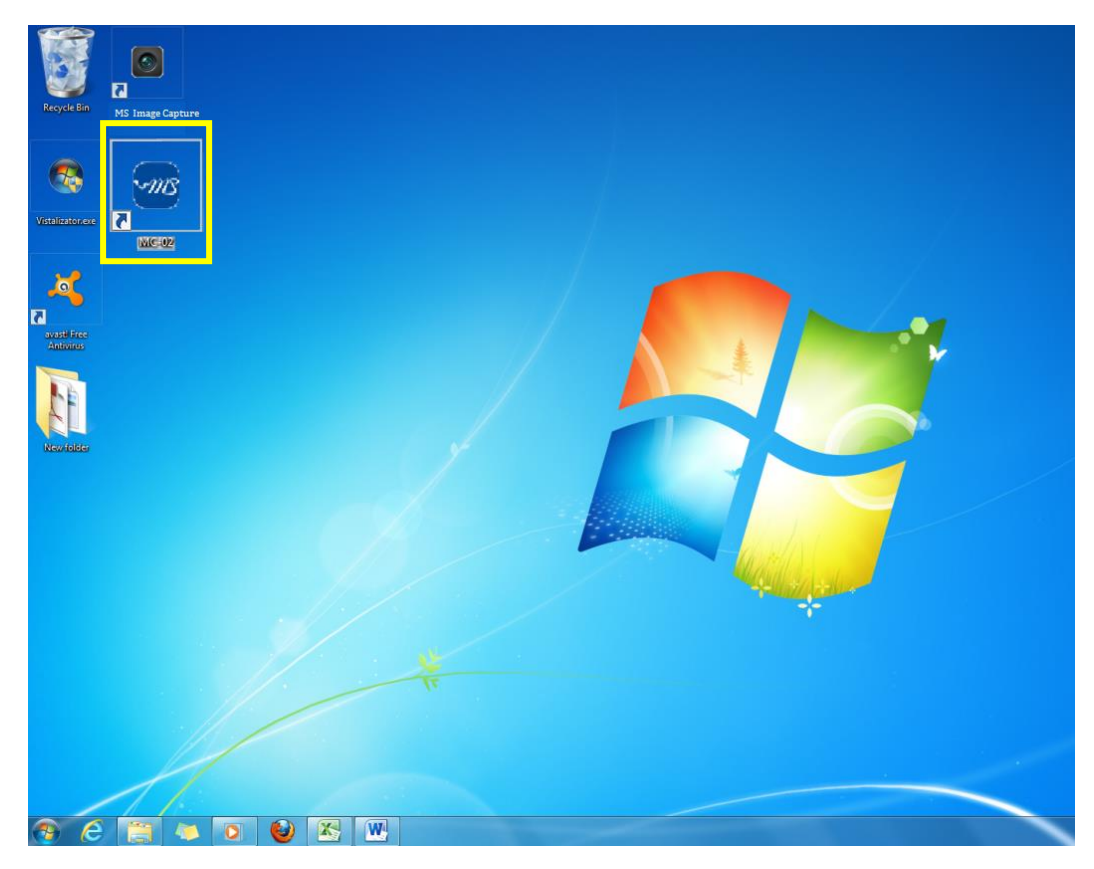

# **Section 6 Function Control Software Instructions**

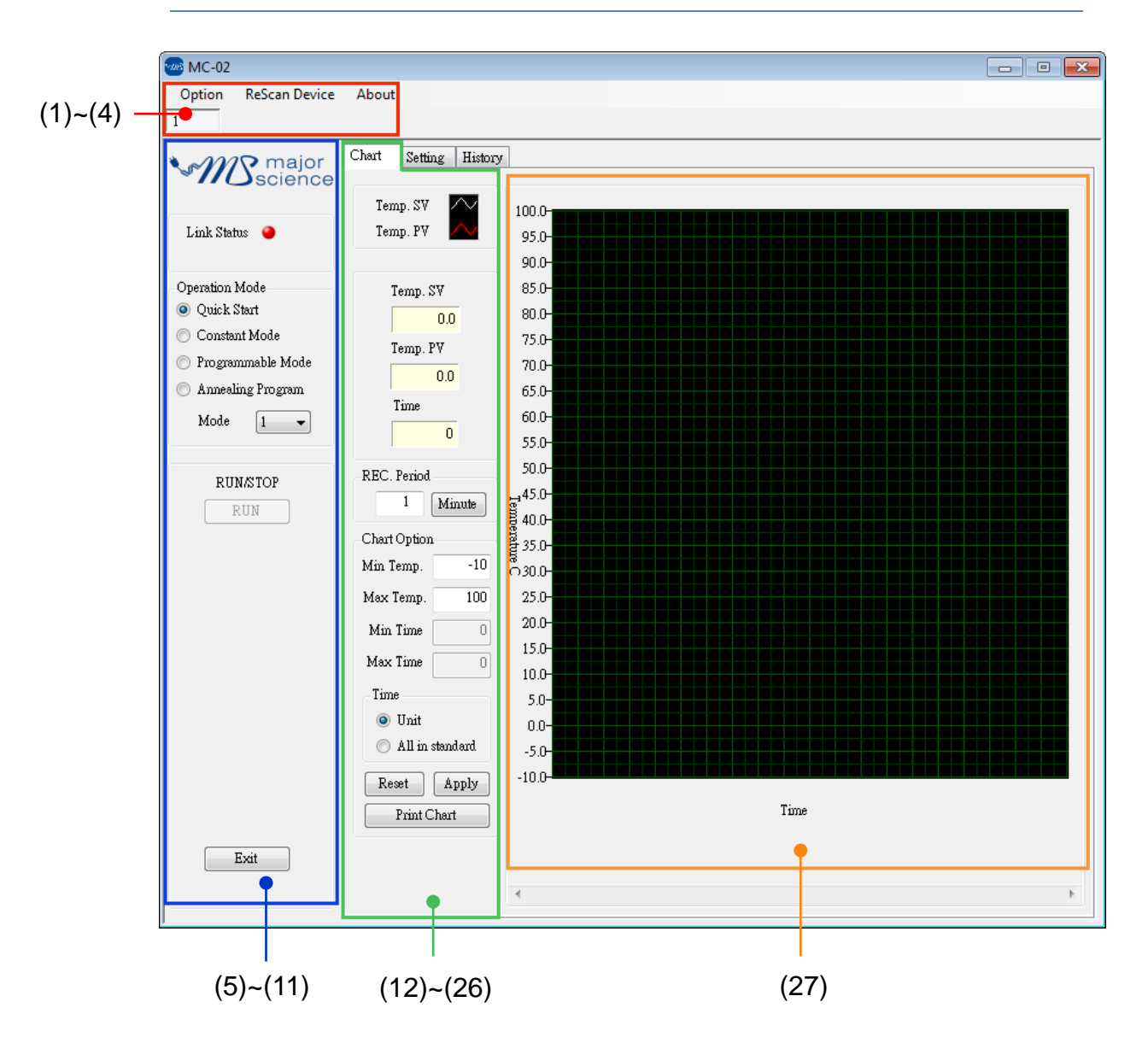

## 6.1 Temperature Monitoring Chart

#### **System Setup Function**

| 1. | Option        | Option Setting:  | Set up the file name format and record period.     |
|----|---------------|------------------|----------------------------------------------------|
| 2. | ReScan Device | ReScan Device:   | Detect the connection of device.                   |
| 3. | About         | About Informatio | on: MC-02 software version and patent information. |

4. 1 Device Number: Set device number (range: 1 – 99).
5. Link Status 

Link Status
Green light means the device is detected, while red light stands for disconnection or the device is undetected.

#### (1) Option Setting: Set the file name format

| Option 💽                                                    |
|-------------------------------------------------------------|
| File name format                                            |
| V Autosave when run starts (Save location:MyDocuments\MC02) |
| 🔽 Save file name with device no.                            |
| Prefix                                                      |
| © Suffix                                                    |
| Example<br>File name preview: deviceno 2014 1219 112357 log |
| Record Period                                               |
| OK Cancel                                                   |

#### (2) About Information

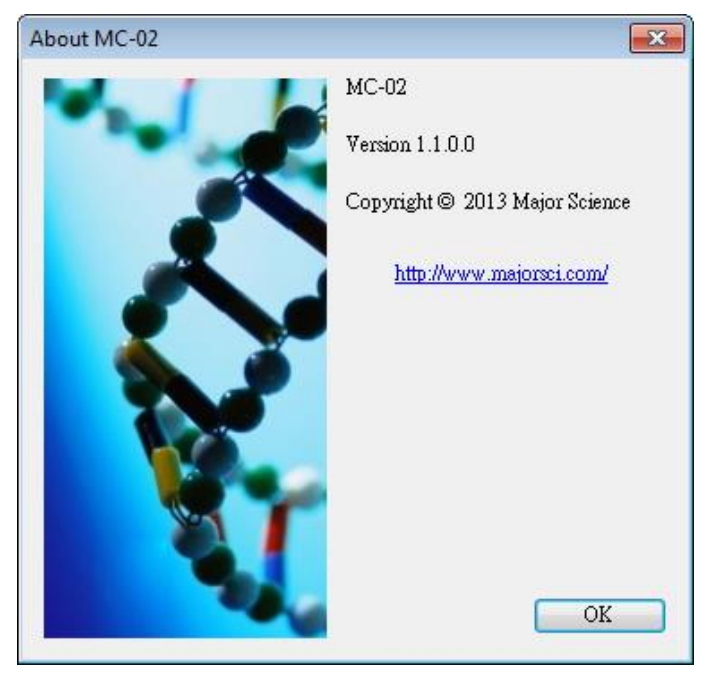

9.

🔘 Annealing Program

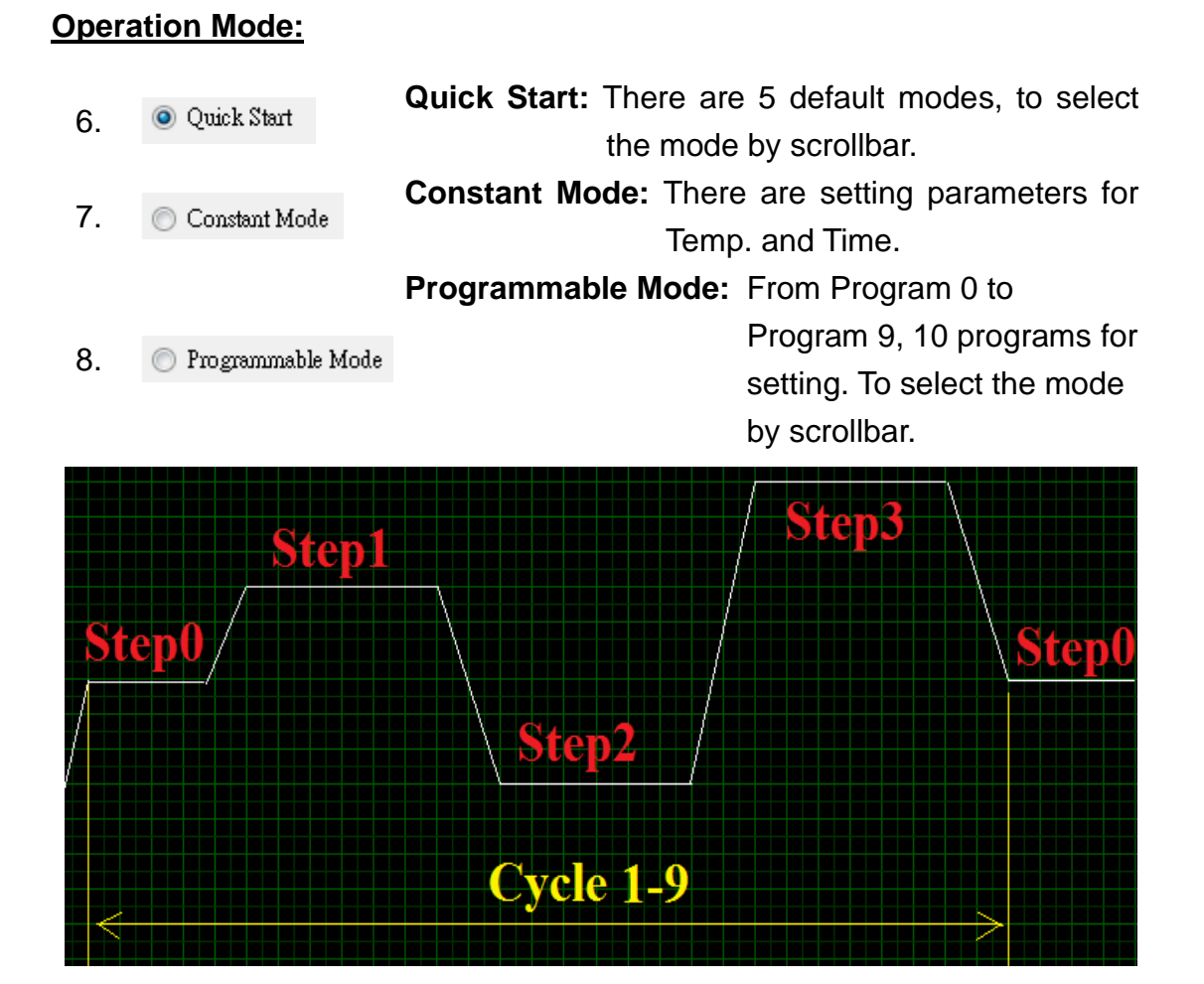

Annealing Program: There are setting parameters for Initial Temp., Descending Temp., Holding Time, and Final Temp.

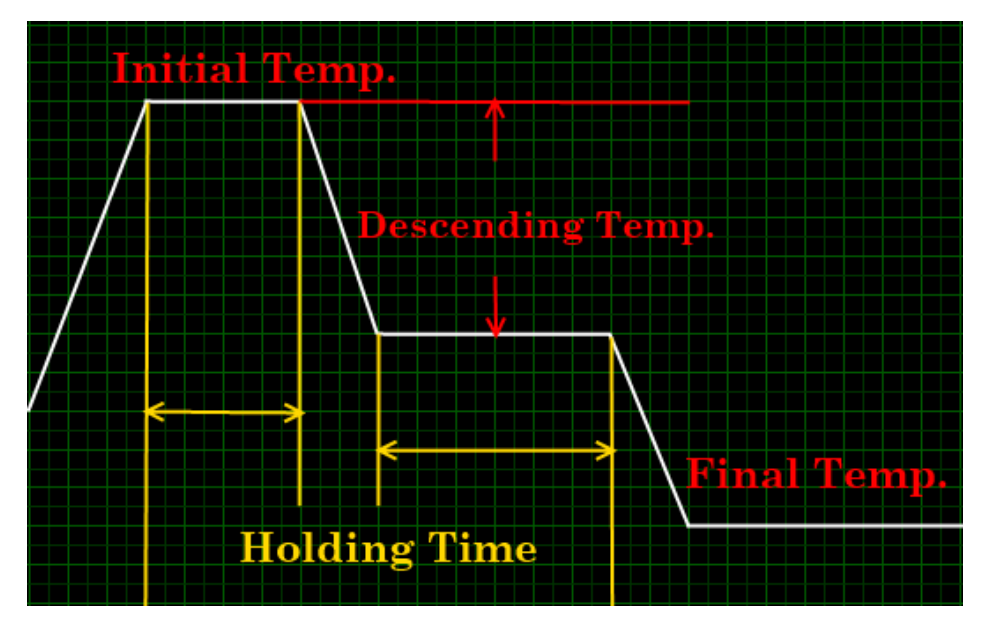

41

#### Run / Stop Function:

- 10. **RUN Run:** To start the operation mode.
- 11. **Exit Exit:** To exit this software.

#### **Temperature Curve Display**

|     |          |        | Temp. | SV | curve: | The  | color   | of   | temperature | set  |
|-----|----------|--------|-------|----|--------|------|---------|------|-------------|------|
| 12. | Temp. SV | $\sim$ |       |    |        | valu | e curve | e is | white.      |      |
| 13  | Temp. PV | $\sim$ | Temp. | PV | curve: | The  | color   | of   | temperature | real |
| 10. | -        |        |       |    |        | valu | e curve | e is | red.        |      |

#### Temperature / Time Function

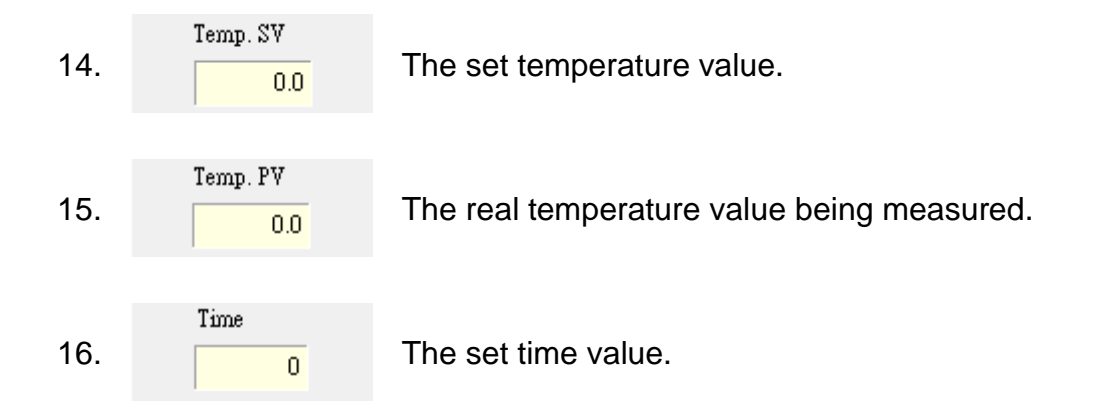

#### REC. Period

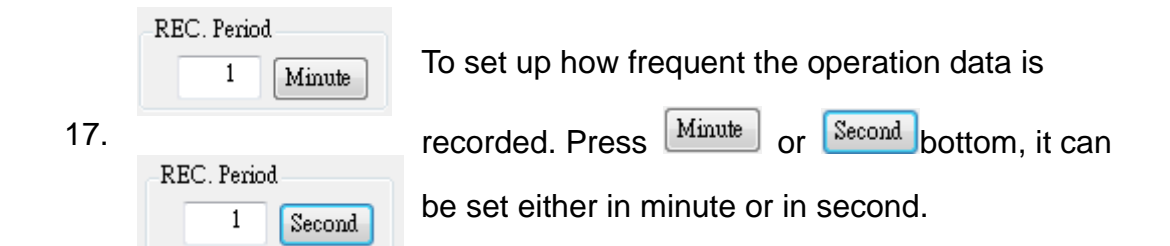

#### **Chart Option Function**

18. Min Temp. -10

To set the minimum temperature value on the chart.

6.1 Temperature Monitoring Chart

| 19. | Max Temp. 100 | To set the maximum temperature value on the chart. |
|-----|---------------|----------------------------------------------------|
| 20. | Min Time 0    | To set the minimum time value on the chart.        |
| 21. | Max Time 0    | To set the maximum time value on the chart.        |

# Time Function

| 22. | 💿 Unit            | To show a part of time on the chart.          |
|-----|-------------------|-----------------------------------------------|
| 23. | 🔘 All in standard | To show the current trend of the temperature. |

## Data Function

| 24.       | Reset                                             | To reset all chart option parameters.  |
|-----------|---------------------------------------------------|----------------------------------------|
| 25. Apply | To apply the changes change the temperature value |                                        |
|           | and time value by setting.                        |                                        |
| 26.       | Print Chart                                       | Print out the chart using the printer. |

26. **Display Screen:** This area shows the real-time Temp. – Time curve.

# 6.2 Operation Mode Setting Table

| Option         Rescan Device         About         (1)           1         Image: Chart         Setting         Hinkoy           Inh. Status         Image: Chart         Setting         Hinkoy           Iperation Mode         Temp.         Time         Temp.         Time           Operation Mode         Status         Image: Chart         Frogram 1         Frogram 2         Program 3         Program 4           Operation Mode         Temp.         Time         Temp.         Time         Temp.         Time           Operation Mode         Statu         Statu         Temp.         Time         Temp.         Time         Temp.         Time           Operation Mode         Status         Status         Status         Status         Temp.         Time         Temp.         Time         Temp.         Time         Temp.         Time         Temp.         Time         OO         OO         OO         OO         OO         OO         OO         OO         OO         OO         OO         OO         OO         OO         OO         OO         OO         OO         OO         OO         OO         OO         OO         OO         OO         OO         OO                                                                                                    |                               |            |           |      |            |              |            |               |            |             |            |      |
|----------------------------------------------------------------------------------------------------|-------------------------------|------------|-----------|------|------------|--------------|------------|---------------|------------|-------------|------------|------|
| Image: Clear Setting History           Constant Mode         Program Time         Program 3         Program 4           Operation Mode         Operation Mode         Program 7         Program 8         Program 9           Operation Mode         Constant Mode         Program 1         Time         Time         Temp.         Time         Temp.         Time                                                                                                    | Option ReScan Device          | About      |           |      |            |              | (1)        |               |            |             |            |      |
| Note:         Program         Program 1         Program 2         Program 4           Operation Mode         Operation Mode         Step0         0.0         0.0         0.0         0.0         0.0         0.0         0.0         0.0         0.0         0.0         0.0         0.0         0.0         0.0         0.0         0.0         0.0         0.0         0.0         0.0         0.0         0.0         0.0         0.0         0.0         0.0         0.0         0.0         0.0         0.0         0.0         0.0         0.0         0.0         0.0         0.0         0.0         0.0         0.0         0.0         0.0         0.0         0.0         0.0         0.0         0.0         0.0         0.0         0.0         0.0         0.0         0.0         0.0         0.0         0.0         0.0         0.0         0.0         0.0         0.0         0.0         0.0         0.0         0.0         0.0         0.0         0.0         0.0         0.0         0.0         0.0         0.0         0.0         0.0         0.0         0.0         0.0         0.0         0.0         0.0         0.0         0.0         0.0         0.0         0.0         0.0                                                                                                    |                               | Churt      | atting 1  | T    |            |              |            |               |            |             |            |      |
| Industrie         Program 1         Program 2         Program 3         Program 4           Operation Mode         Operation Mode         Time         Temp. Time         Temp. Time | MS major                      | Program    | mable Mo  | de   |            |              |            |               |            |             |            |      |
| Link Status         Temp.         Time         Temp.         Time         Temp.                                                                                                    |                               | -Program   | n 0       |      | -Program 1 |              | -Program 2 | }             | -Program 3 |             | -Program 4 |      |
| Operation Mode         Step0         0.0         0         0.0         0.0         0.0         0.0         0.0         0.0         0.0         0.0         0.0         0.0         0.0         0.0         0.0         0.0         0.0         0.0         0.0         0.0         0.0         0.0         0.0         0.0         0.0         0.0         0.0         0.0         0.0         0.0         0.0         0.0         0.0         0.0         0.0         0.0         0.0         0.0         0.0         0.0         0.0         0.0         0.0         0.0         0.0         0.0         0.0         0.0         0.0         0.0         0.0         0.0         0.0         0.0         0.0         0.0         0.0         0.0         0.0         0.0         0.0         0.0         0.0         0.0         0.0         0.0         0.0         0.0         0.0         0.0         0.0         0.0         0.0         0.0         0.0         0.0         0.0         0.0         0.0         0.0         0.0         0.0         0.0         0.0         0.0         0.0         0.0         0.0         0.0         0.0         0.0         0.0         0.0         0.0                                                                                                    | Link Status 🥥                 |            | Temp.     | Time | Temp.      | Time         | Temp.      | Time          | Temp.      | Time        | Temp.      | Time |
| Operation Mode         Step1         0.0         0         0.0         0.0         0.0         0.0         0.0         0.0         0.0         0.0         0.0         0.0         0.0         0.0         0.0         0.0         0.0         0.0         0.0         0.0         0.0         0.0         0.0         0.0         0.0         0.0         0.0         0.0         0.0         0.0         0.0         0.0         0.0         0.0         0.0         0.0         0.0         0.0         0.0         0.0         0.0         0.0         0.0         0.0         0.0         0.0         0.0         0.0         0.0         0.0         0.0         0.0         0.0         0.0         0.0         0.0         0.0         0.0         0.0         0.0         0.0         0.0         0.0         0.0         0.0         0.0         0.0         0.0         0.0         0.0         0.0         0.0         0.0         0.0         0.0         0.0         0.0         0.0         0.0         0.0         0.0         0.0         0.0         0.0         0.0         0.0         0.0         0.0         0.0         0.0         0.0         0.0         0.0         0.0                                                                                                    |                               | Step0      | 0.0       | 0    | 0.0        | 0            | 0.0        | 0             | 0.0        | 0           | 0.0        | 0    |
| Constant Mode       Step2       0.0       0.0       0.0       0.0       0.0       0.0       0.0       0.0       0.0       0.0       0.0       0.0       0.0       0.0       0.0       0.0       0.0       0.0       0.0       0.0       0.0       0.0       0.0       0.0       0.0       0.0       0.0       0.0       0.0       0.0       0.0       0.0       0.0       0.0       0.0       0.0       0.0       0.0       0.0       0.0       0.0       0.0       0.0       0.0       0.0       0.0       0.0       0.0       0.0       0.0       0.0       0.0       0.0       0.0       0.0       0.0       0.0       0.0       0.0       0.0       0.0       0.0       0.0       0.0       0.0       0.0       0.0       0.0       0.0       0.0       0.0       0.0       0.0       0.0       0.0       0.0       0.0       0.0       0.0       0.0       0.0       0.0       0.0       0.0       0.0       0.0       0.0       0.0       0.0       0.0       0.0       0.0       0.0       0.0       0.0       0.0       0.0       0.0       0.0       0.0       0.0       0.0       0.0       0.0                                                                                                    | Operation Mode<br>Quick Start | Step1      | 0.0       | 0    | 0.0        | 0            | 0.0        | 0             | 0.0        | 0           | 0.0        | 0    |
| Programmable Mode         Anneshing Program         Mode                                                                                                    | 💿 Constant Mode               | Step2      | 0.0       | 0    | 0.0        | 0            | 0.0        | 0             | 0.0        | 0           | 0.0        | 0    |
| Annealing Program       I       1       1       1       1       1         Mode       I       1       1       1       1       1       1         RUNASTOP       Temp. Time       Temp. Time       Temp. Time       Temp. Time       Temp. Time       Temp. Time         RUN       Step0       0.0       0       0.0       0.0       0.0       0.0       0.0       0.0         Step1       0.0       0.0       0.0       0.0       0.0       0.0       0.0       0.0       0.0       0.0       0.0       0.0       0.0       0.0       0.0       0.0       0.0       0.0       0.0       0.0       0.0       0.0       0.0       0.0       0.0       0.0       0.0       0.0       0.0       0.0       0.0       0.0       0.0       0.0       0.0       0.0       0.0       0.0       0.0       0.0       0.0       0.0       0.0       0.0       0.0       0.0       0.0       0.0       0.0       0.0       0.0       0.0       0.0       0.0       0.0       0.0       0.0       0.0       0.0       0.0       0.0       0.0       0.0       0.0       0.0       0.0       0.0       0                                                                                                    | Programmable Mode             | Step3      | 0.0       | 0    | 0.0        | 0            | 0.0        | 0             | 0.0        | 0           | 0.0        | 0    |
| Note         Program 5         Program 6         Program 7         Program 8         Program 9           RUNSTOP         RUN         Temp. Time         Temp. Time         Temp. Time         Temp. Time         Temp. Time           Step1         0.0         0.0         0.0         0.0         0.0         0.0         0.0         0.0         0.0         0.0         0.0         0.0         0.0         0.0         0.0         0.0         0.0         0.0         0.0         0.0         0.0         0.0         0.0         0.0         0.0         0.0         0.0         0.0         0.0         0.0         0.0         0.0         0.0         0.0         0.0         0.0         0.0         0.0         0.0         0.0         0.0         0.0         0.0         0.0         0.0         0.0         0.0         0.0         0.0         0.0         0.0         0.0         0.0         0.0         0.0         0.0         0.0         0.0         0.0         0.0         0.0         0.0         0.0         0.0         0.0         0.0         0.0         0.0         0.0         0.0         0.0         0.0         0.0         0.0         0.0         0.0         0.0         0.                                                                                                    | Annealing Program             | Cycle      | e Time    | 1    |            | 1            |            | 1             |            | 1           |            | 1    |
| RUNSTOP         Temp.         Time         Temp.         Time         Temp.         Temp.         Time         Temp.         Time                                                                                                    | Mode I V                      | Program    | n 5       |      | -Program 6 |              | Program 7  |               | Program 8  |             | Program 9  |      |
| RUN         Step0         0.0         0         0.0         0         0.0         0         0.0         0         0.0         0         0.0         0         0.0         0         0.0         0.0         0.0         0.0         0.0         0.0         0.0         0.0         0.0         0.0         0.0         0.0         0.0         0.0         0.0         0.0         0.0         0.0         0.0         0.0         0.0         0.0         0.0         0.0         0.0         0.0         0.0         0.0         0.0         0.0         0.0         0.0         0.0         0.0         0.0         0.0         0.0         0.0         0.0         0.0         0.0         0.0         0.0         0.0         0.0         0.0         0.0         0.0         0.0         0.0         0.0         0.0         0.0         0.0         0.0         0.0         0.0         0.0         0.0         0.0         0.0         0.0         0.0         0.0         0.0         0.0         0.0         0.0         0.0         0.0         0.0         0.0         0.0         0.0         0.0         0.0         0.0         0.0         0.0         0.0         0.0 <t< td=""><td>RUNASTOP</td><td></td><td>Temp.</td><td>Time</td><td>Temp.</td><td>Time</td><td>Temp.</td><td>Time</td><td>Temp.</td><td>Time</td><td>Temp.</td><td>Time</td></t<>                                       | RUNASTOP                      |            | Temp.     | Time | Temp.      | Time         | Temp.      | Time          | Temp.      | Time        | Temp.      | Time |
| StepI       0.0       0       0.0       0.0       0.0       0.0       0.0       0.0       0.0       0.0       0.0       0.0       0.0       0.0       0.0       0.0       0.0       0.0       0.0       0.0       0.0       0.0       0.0       0.0       0.0       0.0       0.0       0.0       0.0       0.0       0.0       0.0       0.0       0.0       0.0       0.0       0.0       0.0       0.0       0.0       0.0       0.0       0.0       0.0       0.0       0.0       0.0       0.0       0.0       0.0       0.0       0.0       0.0       0.0       0.0       0.0       0.0       0.0       0.0       0.0       0.0       0.0       0.0       0.0       0.0       0.0       0.0       0.0       0.0       0.0       0.0       0.0       0.0       0.0       0.0       0.0       0.0       0.0       0.0       0.0       0.0       0.0       0.0       0.0       0.0       0.0       0.0       0.0       0.0       0.0       0.0       0.0       0.0       0.0       0.0       0.0       0.0       0.0       0.0       0.0       0.0       0.0       0.0       0.0       0.0       0                                                                                                    | RUN                           | Step0      | 0.0       | 0    | 0.0        | 0            | 0.0        | 0             | 0.0        | 0           | 0.0        | 0    |
| Step2       0.0       0.0       0.0       0.0       0.0       0.0       0.0       0.0       0.0       0.0       0.0       0.0       0.0       0.0       0.0       0.0       0.0       0.0       0.0       0.0       0.0       0.0       0.0       0.0       0.0       0.0       0.0       0.0       0.0       0.0       0.0       0.0       0.0       0.0       0.0       0.0       0.0       0.0       0.0       0.0       0.0       0.0       0.0       0.0       0.0       0.0       0.0       0.0       0.0       0.0       0.0       0.0       0.0       0.0       0.0       0.0       0.0       0.0       0.0       0.0       0.0       0.0       0.0       0.0       0.0       0.0       0.0       0.0       0.0       0.0       0.0       0.0       0.0       0.0       0.0       0.0       0.0       0.0       0.0       0.0       0.0       0.0       0.0       0.0       0.0       0.0       0.0       0.0       0.0       0.0       0.0       0.0       0.0       0.0       0.0       0.0       0.0       0.0       0.0       0.0       0.0       0.0       0.0       0.0       0.0 <td< td=""><td></td><td>Step1</td><td>0.0</td><td>0</td><td>0.0</td><td>0</td><td>0.0</td><td>0</td><td>0.0</td><td>0</td><td>0.0</td><td>0</td></td<>                                                                                                    |                               | Step1      | 0.0       | 0    | 0.0        | 0            | 0.0        | 0             | 0.0        | 0           | 0.0        | 0    |
| Step3       0.0       0       0.0       0       0.0       0       0.0       0       0.0       0       0.0       0       0.0       0       0.0       0       0.0       0       0.0       0       0.0       0       0.0       0       0.0       0       0.0       0       0.0       0       0.0       0       0.0       0       0.0       0       0.0       0       0.0       0       0       0       0       0       0       0       0       0       0       0       0       0       0       0       0       0       0       0       0       0       0       0       0       0       0       0       0       0       0       0       0       0       0       0       0       0       0       0       0       0       0       0       0       0       0       0       0       0       0       0       0       0       0       0       0       0       0       0       0       0       0       0       0       0       0       0       0       0       0       0       0       0       0       0       0 <td< td=""><td></td><td>Step2</td><td>0.0</td><td>0</td><td>0.0</td><td>0</td><td>0.0</td><td>0</td><td>0.0</td><td>0</td><td>0.0</td><td>0</td></td<>                                                                                                    |                               | Step2      | 0.0       | 0    | 0.0        | 0            | 0.0        | 0             | 0.0        | 0           | 0.0        | 0    |
| Cycle Time       1       1       1       1       1         Anneeling Program       Constant Mode       Temp.       0.0       Time unit : minute         Initial Temp.       0.0       Time       0       Time unit : minute         Holding Time       0       Should be uploaded       Should be downloaded                                                                                                    |                               | Step3      | 0.0       | 0    | 0.0        | 0            | 0.0        | 0             | 0.0        | 0           | 0.0        | 0    |
| Anneeling Program       Constant Mode         Initial Temp.       0.0         Desc. Temp.       0.0         Holding Time       0         Final Temp.       0.0                                                                                                    |                               | Cycle      | e Time    | 1    |            | 1            |            | 1             |            | 1           |            | 1    |
| Exit       Initial Temp.       0.0       Temp.       0.0         Initial Temp.       0.0       Time       0         Initial Temp.       0.0       Time       Image: Complex Should be downloaded         Initial Temp.       0.0       Image: Complex Should be downloaded         Initial Temp.       0.0       Image: Complex Should be downloaded         Initial Temp.       0.0       Image: Complex Should be downloaded                                                                                                    |                               | Annealin   | g Progran | 1    | Const      | ent Mode     |            |               |            |             |            |      |
| Exit Desc. Temp. 0.0 Time 0<br>Holding Time 0<br>Final Temp. 0.0 O.0 Should be uploaded Should be downloaded                                                                                                    |                               | Initial Te | mp.       | 0.0  | Tem        | φ. C         | 1.0 I      | lime unit : n | ninute     |             |            | 1    |
| Exit Holding Time 0<br>Final Temp. 0.0                                                                                                    |                               | Desc. Te   | mp.       | 0.0  | Tim        | e            | 0          |               |            |             |            |      |
| Exat<br>Final Temp. 0.0                                                                                                    |                               | Holding    | Time      | 0    |            |              |            | Should b      | e uploaded | Should be   | downloaded |      |
|                                                                                                    | Exit                          | Final Ter  | mp.       | 0.0  |            | •            |            |               |            |             |            |      |
|                                                                                                    |                               |            |           |      |            |              |            |               |            |             |            |      |
| (2)~(5) (6)-(7) (8)-(10)                                                                                                    |                               |            | (2)-      | ~(5) |            | ا<br>(6)ہر(7 | 7)         |               | ( <u>9</u> | י<br>ג)~(10 | ))         |      |

#### Program Mode

|    | Program 0 |        |      |  |  |  |
|----|-----------|--------|------|--|--|--|
|    |           | Temp.  | Time |  |  |  |
|    | Step0     | 0.0    | 0    |  |  |  |
| 1. | Step1     | 0.0    | 0    |  |  |  |
|    | Step2     | 0.0    | 0    |  |  |  |
|    | Step3     | 0.0    | 0    |  |  |  |
|    | Cycle     | e Time | 1    |  |  |  |

There are 4 setting steps, from step 0 to step 3 for temperature (Temp.) and operation time (Time) setting, and also setting for Cycle Times.

### Annealing Program

| 2. | Initial Temp. | 0.0 | To set the initial temperature value. |
|----|---------------|-----|---------------------------------------|
| 3. | Desc. Temp.   | 0.0 | To set descending temperature value.  |
| 4. | Holding Time  | 0   | To set holding time value.            |
| 5. | Final Temp.   | 0.0 | To set final temperature value.       |

#### **Constant Mode**

| 6. | Temp. 0.0 | To set the target temperature value of constant mode. |
|----|-----------|-------------------------------------------------------|
| 7. | Time 0    | To set the target time value of constant mode.        |

#### Time unit / Upload or Download Data

8. Time unit : minute All set time parameters unit is minute.
 9. Should be uploaded To upload the parameter in the software to Mini cooler.
 10. Should be downloaded To download the setting parameter from Mini cooler to the software.

# 6.3 View History

| 200 MC-02            |                       |                    |
|----------------------|-----------------------|--------------------|
| Option ReScan Device | About                 |                    |
| 1                    |                       |                    |
| MS major<br>science  | Chart Setting History | y                  |
|                      | Temp. SV 📈            | 100.0-             |
| Link Status 🥥        | Temp. PV 📈            | 95.0-              |
|                      |                       | 90.0-              |
| Operation Mode       | Open File             | 85.0-              |
| Quick Start          | Open rue              | 80.0-              |
| 🔘 Constant Mode      | Download History      | 75.0-              |
| 🔘 Programmable Mode  |                       | 70.0-              |
| 💿 Annealing Program  | Chart Option          | 65.0-              |
| Mode 1 🗸             | Min Temp -10          | 60.0-              |
|                      |                       | 55.0-              |
| RUNATOP              | Max Temp. 100         | 50.0-              |
| RUM                  | Min Time 0            | e <sup>45.0-</sup> |
| KOM                  | Max Time 💦 🕕 🕕        |                    |
|                      | Time                  |                    |
|                      | O Unit                | 030.0-             |
|                      | 💿 All in standard     | 25.0-              |
|                      | 🔘 All in scale        |                    |
|                      |                       |                    |
|                      | Reset Apply           | 50-                |
|                      | Print Chart           |                    |
|                      |                       | -5 fr-             |
|                      |                       | -10.0-             |
|                      |                       | Time               |
|                      | (1)~(14)              | 3000               |
| Exit                 |                       |                    |
|                      |                       |                    |
|                      |                       | (15)               |

#### Temperature Curve Display

| 1. | Temp. SV | $\sim$ |
|----|----------|--------|
| 2  | Temp. PV | $\sim$ |

Temp. SV curve: The color of temperature set value curve is white.Temp. PV curve: The color of temperature real value curve is red.

#### History Data

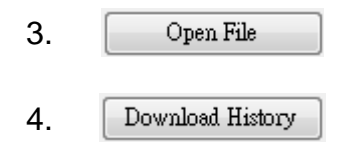

To view historic record data.

To download the historical data from Mini cooler to computer.

### **Chart Option Function**

| 5. | Min Temp. | -10 | To set the minimum temperature value on the chart  |
|----|-----------|-----|----------------------------------------------------|
| 6. | Max Temp. | 100 | To set the maximum temperature value on the chart. |
| 7. | Min Time  | 0   | To set the minimum time value on the chart.        |
| 8. | Max Time  | 0   | To set the maximum time value on the chart.        |

### Time Function

| •   | o                 | To show a period of 20 minutes/seconds of the     |
|-----|-------------------|---------------------------------------------------|
| 9.  | ) Unit            | curve on the chart.                               |
| 10. | 🔘 All in standard | To show the whole curve on the chart.             |
|     |                   | To show a specific period of time of the curve on |
| 11. | 🔘 All in scale    | the chart. Input the desired minimum time and     |
|     |                   | maximum time to the chart option.                 |

#### Data Function

| 12. | Reset       | To reset all chart option parameters.                      |
|-----|-------------|------------------------------------------------------------|
| 13. | Apply       | To change the temperature value and time value by setting. |
| 14. | Print Chart | Print out the chart using the printer.                     |

15. **Display Screen:** This area shows the historical Temp. – Time curve.

# Section 7 Troubleshooting Guide

Many operating problems may be solved by carefully reading and following the instructions in this manual accordingly. Some suggestions for troubleshooting are given below. Should these suggestions not resolve the problem, contact our SERVICE DEPARTMENT or a distributor in your region for assistance. If troubleshooting service is required, please include a full description of the problem.

### 7.1 Problem and Solution

| Problem                 | Recommendations                                                   |
|-------------------------|-------------------------------------------------------------------|
| No signal on the screen | 1. Check the <b>FUSE</b>                                          |
|                         | 2. Ensure that the AC power switch is ON                          |
|                         | 3. Check the three-pronged power cord are properly plugged into a |
|                         | grounded three-prong AC outlet with the appropriate voltage       |
| Fan Error               | Contact our service department or a distributor in your region.   |

## 7.2 Maintenance

Mini cooler may be cleaned with a moist cloth containing a mild soap solution. The chamber and blocks are constructed of aluminum alloy and may be cleaned with any of the commercial aluminum cleaners on the market

# 7.3 Temperature Calibration

Mini Cooler with the optional block has been calibrated as a set. But, the different kinds of block, whose  $\triangle T$  are not the same result different influences. For optimum accuracy temperature control or while changing with different kinds of block. Mini Cooler should be calibrated in accordance with the procedure outlined below.

#### Note: This has been done in factory.

- 1. Insert a 300mm calibrated laboratory Thermometer into the Thermometer holding port on the block.
- 2. Please switch the main power OFF/ON and press

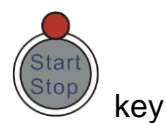

simultaneously until the display 1100 (range is: 1000~1500) appeared which is located on the up left area of display shown as below. And then release them immediately.

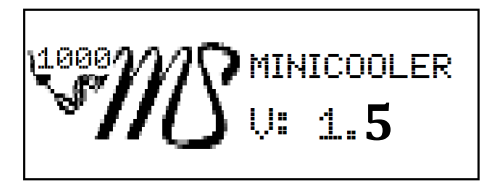

3. The Inner Calibration Screen is displayed. T1 default target temperature is  $0^{\circ}$ C. The device will start cooling from ambient to  $0^{\circ}$ C, when temperature arrival 0°C and then to start countdown from 30 min to 0 min. The device will alarm "beep" while T1 0°C and 0 min. T1 value is flashing, and then

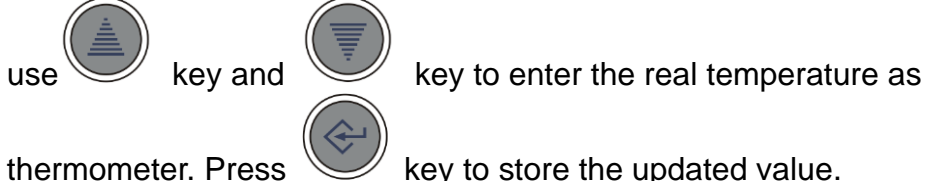

key to store the updated value.

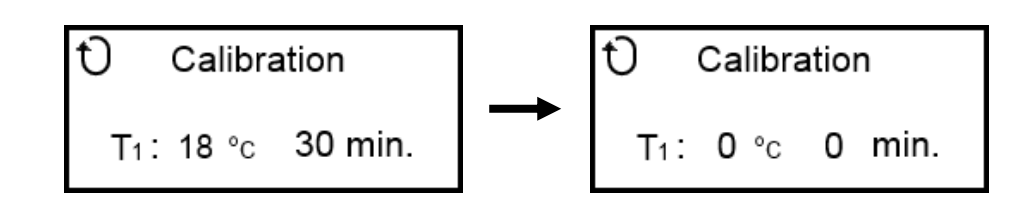

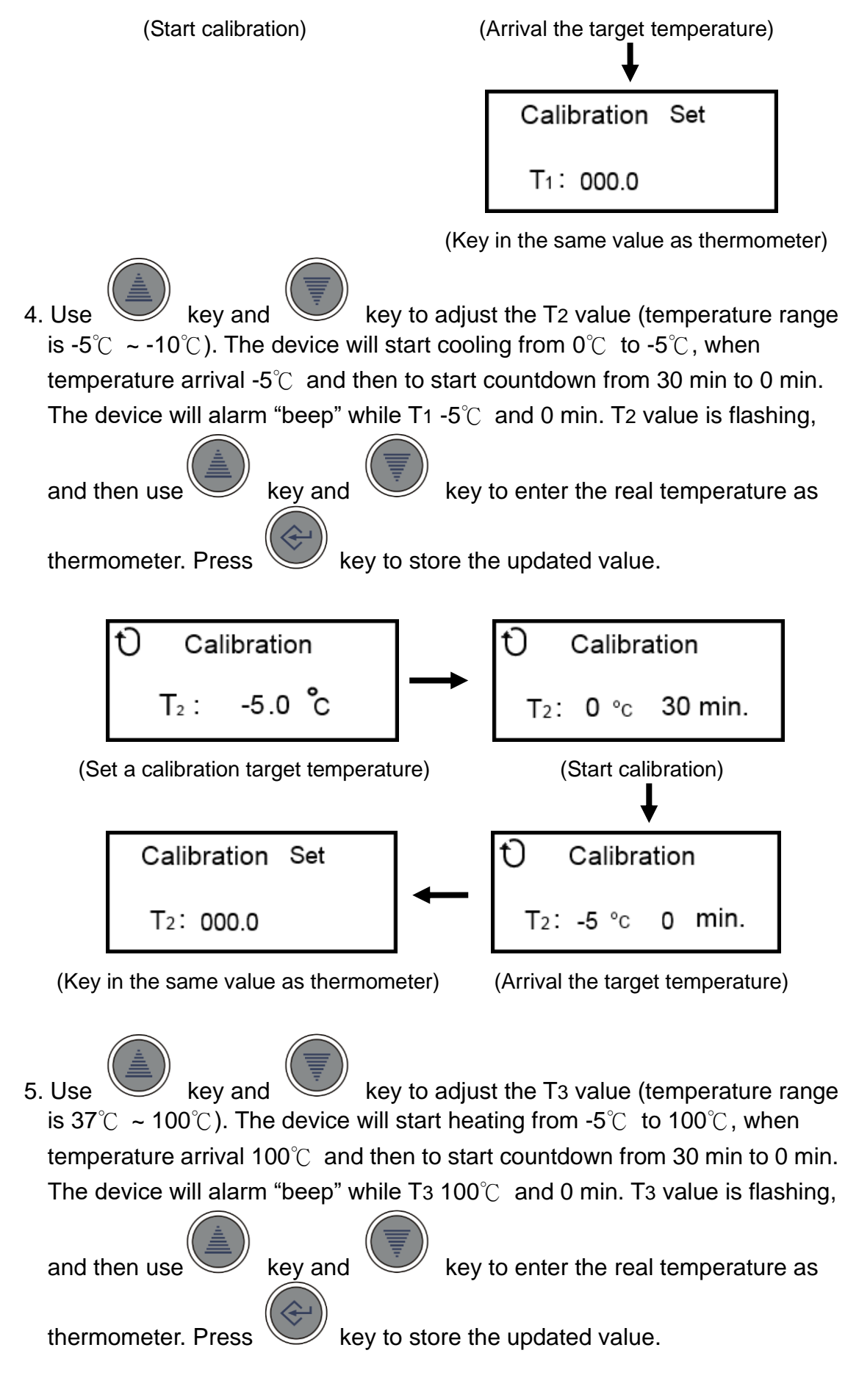

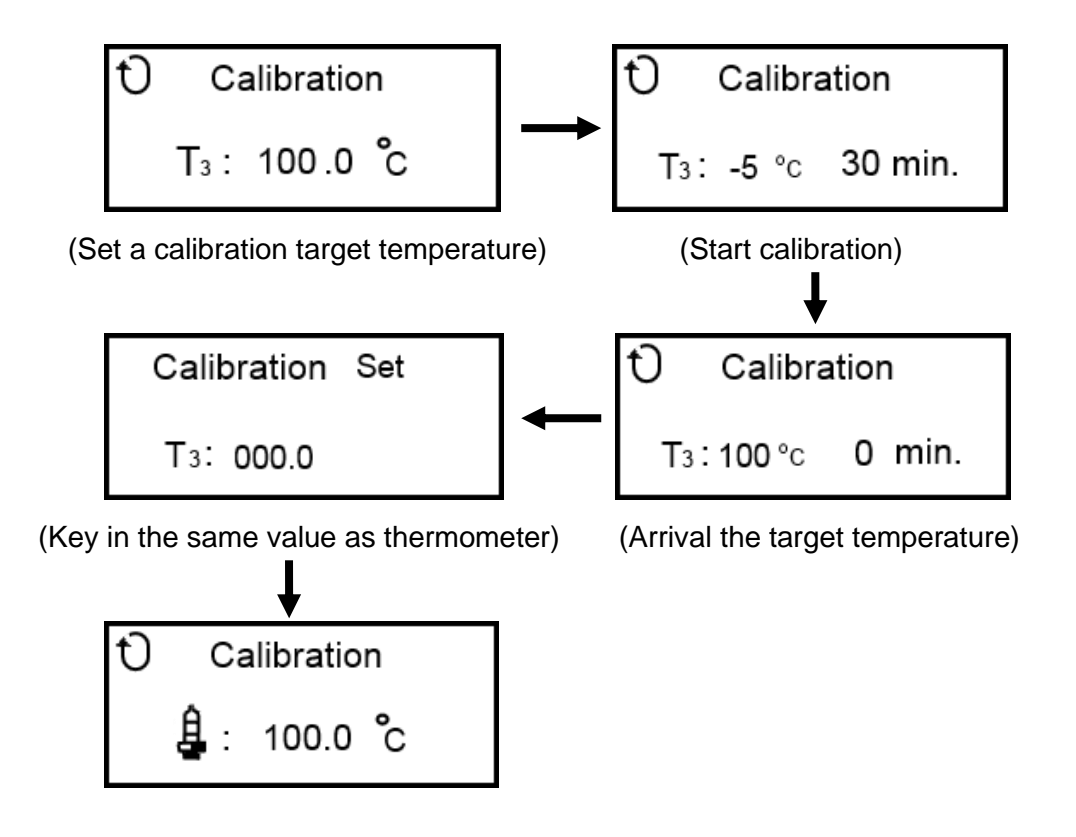

6. Please wait for few more minutes that microprocessor will auto adjust temperature until display value is the same as thermometer.

# **Section 8 Ordering information**

| Cat. No.            | Description                                          |
|---------------------|------------------------------------------------------|
| MC-0203             | Mini Cooling Dry Bath Incubator, 200 series,         |
|                     | programmable cooling and heating capability, without |
|                     | block                                                |
|                     |                                                      |
| ACCESSORIES         |                                                      |
| MD-MINI-B01         | For 0.2ml tube(PCR Strip tube), ø 6.35mm, 32 wells,  |
|                     | L71xW47xH32, Depth 19mm                              |
| MD-MINI-B02         | For 1.5ml tube, ø 10.8mm, 12 wells, L71xW47xH32mm,   |
|                     | Depth 28.5mm                                         |
| MD-MINI-B03         | For 15ml tube, ø 17.3mm, 6 wells, L71xW47xH75mm,     |
|                     | Depth 70mm                                           |
| MD-MINI-B04         | For 50ml tube, ø 29.2mm, 2 wells, L71xW47xH75mm,     |
|                     | Depth 72mm                                           |
| MD-MINI-B05         | For 0.5ml tube, ø 8.0mm, 12 wells, L71xW47xH32mm,    |
|                     | Depth 25mm                                           |
| MD-MINI-B06         | For 2.0ml or 1.5ml tube, ø 11.0mm, 12 wells,         |
|                     | L71xW47xH32mm, Depth 30mm                            |
| MD-MINI-B07         | For 2.0ml or 1.5ml tube, ø 10.9mm, 12 wells,         |
|                     | L71xW47xH32mm, Depth 30mm                            |
| MS-BL95-E           | Block lifter 95mm, with E-Type Retaining Rings       |
| MD-MINI-CAR-ADAPTER | Car Adapter for Mini cooler, 1.5m                    |
| MD-MINI-LID         | MD-MINI Lid, 58.5x83x31.5mm                          |

Note: Customized Aluminum block is also available.

For more detailed Block information, please contact us at <u>info@majorsci.com</u> or visit our web-site, <u>www.majorsci.com</u>.

# **Section 9 Warranty**

Major Science warrants apparatus of its manufacture against defects in materials and workmanship, under normal service, for <u>one year from the</u> <u>shipping date to purchaser</u>. This warranty excludes damages resulting from shipping, misuse, carelessness, or neglect. Major Science's liability under the warranty is limited to the receipt of reasonable proof by the customer that the defect is embraced within the terms of the warranty. All claims made under this warranty must be presented to Major Science within one year following the date of delivery of the product to the customer.

#### Manufacturer

Major Science Co., Ltd.

#### Address:

Headquarters: Major Science Co., Ltd.

#### **Contact Information:**

Main Office : No. 156, Sec. 1, Guoji Rd., Taoyuan Dist., Taoyuan City 33061, Taiwan

T/ +886-3-3762878 F/ +886-3-3761310 E-mail : <u>info@majorsci.com</u>

#### МЕМО

#### МЕМО

| <br> |
|------|
|      |
|      |
|      |
|      |
|      |
|      |
|      |
|      |
|      |
|      |
|      |
|      |
|      |
|      |
|      |
|      |
|      |
|      |
|      |
|      |
|      |
|      |
|      |
|      |
|      |
|      |
|      |
|      |
|      |
|      |
|      |
|      |
|      |
|      |
|      |
|      |
|      |
|      |
|      |
|      |
|      |
|      |

#### МЕМО

| <br> |
|------|
|      |
|      |
|      |
|      |
|      |
|      |
|      |
|      |
|      |
|      |
|      |
|      |
|      |
|      |
|      |
|      |
|      |
|      |
|      |
|      |
|      |
|      |
|      |
|      |
|      |
|      |
|      |
|      |
|      |
|      |
|      |
|      |
|      |
|      |
|      |
|      |
|      |
|      |
|      |
|      |
|      |
|      |

#### MEMO

| <br> |
|------|
|      |
|      |
|      |
|      |
|      |
|      |
|      |
|      |
|      |
| <br> |
| <br> |
|      |
|      |
|      |
|      |
|      |
|      |
|      |
|      |
|      |
|      |
|      |
|      |
|      |
|      |
|      |
|      |
|      |
|      |
|      |
|      |
|      |
|      |
|      |
|      |
|      |
|      |
|      |